SOLUCIONES INTEGRADAS LAN / WAN PRUEBA DE HABILIDADES PRÁCTICAS CCNA

JAIR HERNÁNDEZ BARRIOS

UNIVERSIDAD NACIONAL ABIERTA Y A DISTANCIA FACULTAD DE INGENIERIA DE SISTEMAS BOGOTA 2020

# SOLUCIONES INTEGRADAS LAN / WAN PRUEBA DE HABILIDADES PRÁCTICAS CCNA

Trabajo de grado para optar al título en Ingeniería de sistemas

JAIR HERNÁNDEZ BARRIOS

GUSTAVO RODRÍGUEZ Tutor

UNIVERSIDAD NACIONAL ABIERTA Y A DISTANCIA FACULTAD DE INGENIERIA DE SISTEMAS BOGOTA 2020

| Nota aceptación      |
|----------------------|
|                      |
|                      |
|                      |
|                      |
| Presidente de jurado |
|                      |
| Jurado               |
|                      |
| Jurado               |
|                      |

Bogotá julio 21 de 2020

# Dedicatoria

El presente trabajo es dedicado a todas aquellas personas que se esforzaron solas en el trasegar de la vida y a los que desean ser.

### AGRADECIMIENTOS

El presente tiene como objeto un profundo agradecimiento a mis padres, a mi familia, amigos y todas aquellas personas que con su grano de arena permitieron llegar hasta este punto, a los docentes, directores, compañeros que de alguna u otra manera permitieron adquirir nuevos conocimientos y abren las puertas de nuevas posibilidades hacia futuro, gracias.

| Glosario                                                              | 10 |
|-----------------------------------------------------------------------|----|
| Resumen                                                               | 11 |
| Introducción                                                          | 12 |
| Objetivo General                                                      | 13 |
| Objetivos Específicos                                                 | 13 |
| Planteamiento del problema                                            | 14 |
| Justificación                                                         | 14 |
| Escenario 1                                                           | 15 |
| Paso 1: Inicializar y volver a cargar los routers y los switches      | 15 |
| Parte 1: Configurar la computadora de Internet                        | 16 |
| Parte 2: Configurar los parámetros básicos de los dispositivos        | 16 |
| Paso 2: Configurar R1                                                 | 17 |
| Paso 3: Configurar R2                                                 | 18 |
| Paso 4: Configurar R3                                                 | 20 |
| Paso 5: Configurar S1                                                 | 21 |
| Paso 6: Configurar el S3                                              | 21 |
| Paso 7: Verificar la conectividad de la red                           | 22 |
| Paso 8: Configurar S1                                                 | 23 |
| Paso 9: Configurar R1                                                 | 25 |
| Paso 10: Verificar la conectividad de la red                          | 25 |
| Paso 11: Configurar RIPv2 en el R1                                    | 26 |
| Parte 3: Configurar el protocolo de routing dinámico RIPv2            | 26 |
| Paso 12: Configurar RIPv2 en el R2                                    | 27 |
| Paso 13: Configurar RIPv3 en el R2                                    | 28 |
| Paso 14: Verificar la información de RIP                              | 28 |
| Paso 15: Configurar el R1 como servidor de DHCP para las VLAN 21 y 23 | 30 |
| Parte 4: Implementar DHCP y NAT para IPv4                             | 30 |
| Paso 16: Configurar la NAT estática y dinámica en el R2               | 31 |
| Paso 17: Verificar el protocolo DHCP y la NAT estática                | 31 |
| Parte 5: Configurar NTP                                               | 33 |

## Tabla de contenido

| Parte 6: Configurar y verificar las listas de control de acceso (ACL)                    | 33 |
|------------------------------------------------------------------------------------------|----|
| Paso 18: Introducir el comando de CLI adecuado que se necesita para mostrar lo siguiente | 34 |
| Escenario 2:                                                                             | 37 |
| Cuadro de direccionamiento IP                                                            | 41 |
| Configuración del enrutamiento                                                           | 46 |
| Configuración de PAT                                                                     | 54 |
| Enlaces a escenarios virtuales realizados en Packet Tracer                               | 57 |
| Escenario 1:                                                                             | 57 |
| Escenario 2:                                                                             | 57 |
| Conclusiones                                                                             | 58 |
| Bibliografía                                                                             | 59 |

# LISTA DE FIGURAS

| Figura 1 Topología inicial escenario 1, fuente: propia                      | 15 |
|-----------------------------------------------------------------------------|----|
| Figura 2 Configuración dispositivos de internet                             | 17 |
| Figura 3 Verificación conectividad de red entre R1 y R2 e internet          | 22 |
| Figura 4 Verificación configuración RIP2 en R1                              | 27 |
| Figura 5 Verificación configuración RIP2 en R2                              | 27 |
| Figura 6 Verificación configuración RIP2 en R3                              | 28 |
| Figura 7 Verificación show ip protocols                                     | 29 |
| Figura 8Verificación protocolo ip route rip                                 | 30 |
| Figura 9 Verificación ip dinámica en PC-A y PC-C                            | 32 |
| Figura 10 Verificación entre los equipos y acceso web                       | 32 |
| Figura 11 Verificación de ACL en R1                                         | 34 |
| Figura 12 Mostrar mediante show ip nat translations                         | 35 |
| Figura 13 Verificación conectividad al servidor                             | 36 |
| Figura 14 Topología Final Escenario 1                                       | 36 |
| Figura 15 Topología inicial escenario 2                                     | 37 |
| Figura 16 lista conexión interfaces ISP y Medellín1                         | 46 |
| Figura 17 Conexión interfaces seriales Medellín2 y Medellín3                | 46 |
| Figura 19 Configuración PC'S LAN                                            | 48 |
| Figura 20 Configuración rutas distribuidas OSPF Routers Medellín1 y Bogotá1 | 49 |
| Figura 21 Verificación conexiones OSPF                                      | 49 |
| Figura 22 Lista conexión protocolo OSPF                                     | 50 |
| Figura 23 Configuración rutas estáticas Routers Medellín y Bogotá           | 50 |
| Figura 24 Conexiones OSPF en Bogotá y Medellín 1                            | 51 |
| Figura 25 Verificación DHCP LANS Medellín                                   | 54 |
| Figura 26 Verificación DHCP LANS Bogotá                                     | 54 |
| Figura 27 Verificación conectividad de la NAT Bogotá desde LAN2             | 56 |
| Figura 28 Verificación conectividad de la NAT Bogotá desde LAN1             | 56 |
| Figura 29 Verificación traducción NAT desde LAN 2                           | 56 |
| Figura 30 Verificación NAT desde LAN 1                                      | 57 |
| Figura 31 Topología final conectada                                         | 57 |

| Tabla 1Inicialización de switches                                             | 16 |
|-------------------------------------------------------------------------------|----|
| Tabla 2 Configuración servidor internet                                       | 17 |
| Tabla 3 Configuración de Router 1                                             | 17 |
| Tabla 4 Configuración Router 2                                                | 18 |
| Tabla 5 Configuración Router 3                                                | 20 |
| Tabla 6 Configuración Switch 1                                                | 21 |
| Tabla 7 Configuración Switch 3                                                | 21 |
| Tabla 8 Verificación conectividad de red                                      | 22 |
| Tabla 9 Configuración vlans en switches                                       | 23 |
| Tabla 10 Configuración vlans en switch 3                                      | 24 |
| Tabla 11 Configuración protocolo 802.1q en Router 1                           | 25 |
| Tabla 12 Conectividad entre switches y R1                                     | 25 |
| Tabla 13 Resultados conectividad entre R1 y R2                                | 26 |
| Tabla 14 Configuración enrutamiento en R1                                     | 26 |
| Tabla 15 Configuración enrutamiento en R3                                     | 28 |
| Tabla 16 Configuración DHCP y NAT para IPV4 en R1                             | 30 |
| Tabla 17 Verificación DHCP y NAT estática                                     | 31 |
| Tabla 18 Configuración NTP                                                    | 33 |
| Tabla 19 Mostrar asociaciones NTP en R1                                       | 33 |
| Tabla 20 Configuración controles acceso ACL                                   | 33 |
| Tabla 21 Lista de host permitidos en NAT                                      | 35 |
| Tabla 22 Configuraciones básicas routers Medellín y Bogotá                    | 38 |
| Tabla 23 Configuración direccionamiento IP Medellín y Bogotá                  | 42 |
| Tabla 24 Enrutamiento OSPF en Routers Medellín y Bogotá                       | 46 |
| Tabla 25 Rutas estáticas de ISP direcciones públicas                          | 50 |
| Tabla 26 Deshabilitación protocolo OSPF Routers Medellín 1 y 2, Bogotá 1 y 2  | 51 |
| Tabla 27 Configuración autenticación CHAT y PAP                               | 52 |
| Tabla 28 Configuración Configuración DHCP en routers Medellín 2y3, Bogotá 3y2 | 53 |
| Tabla 29 Configurar NAT en routers Medellín1 y Bogotá1                        | 55 |
|                                                                               |    |

# LISTA DE TABLAS

### GLOSARIO

ACL: Listas de control de acceso, es la designación de un conjunto de redes y direcciones permitidas con un protocolo de seguridad el cual permite ingresar o salir de una determinada red.

ENRUTAMIENTO: Es la acción de buscar el camino entre todos los posibles para llegar a un host mediante configuraciones especiales de conectividad en routers con el fin de transmitir a usuarios finales en paquetes.

IPV6: protocolo de red de capa 2 el cual usa sistema de numeración hexadecimal usados para la conmutación o envío de paquetes de un destino a otro.

GATEWAY: Es la primera dirección después de la configuración de dirección de red usada como referente para identificar el punto de acceso a otra red.

NAT: Network Acces Traslation es usada para la traducción de direcciones IP privadas a públicas en una red con el fin de usar menos direcciones IP y mejorar los niveles de seguridad de la organización.

RIP: Es el protocolo de información de enrutamiento usado entre los router para determinar las rutas autorizadas para flujo de información que transportan las direcciones de host.

VLAN: Es una red virtual local configurada en switches para identificar subredes o subconjuntos específicos de usuarios en una determinada organización.

### RESUMEN

A través del presente trabajo se busca obtener aprendizaje significativo respecto de la configuración de dispositivos de red que funcionan en las locaciones habitaciones y organizaciones como protocolo de comunicación en el envío de información, estas prácticas son llevadas a cabo mediante una capacitación inicial enfocado al entorno laboral como insumo de formación que permite adquirir competencias ante la sociedad.

De igual manera la creciente demanda de dispositivos eléctricos y electrónicos requieren de esta disciplina para permitir la comunicación mediante la configuración de redes mediante instrucciones o protocolos.

Palabras Clave: Protocolos, enrutamiento, red, host, IP, NAT, simulación, conectividad.

## INTRODUCCIÓN

El presente trabajo está orientado a evidenciar los conocimientos adquiridos en los diferentes dispositivos de CISCO a través de la herramienta packet – tracer, teniendo como referente los contenidos de la academia web CISCO Netacad, las consultas a través de las referencias bibliográficas y libres en la web.

Adicionalmente esta práctica de habilidades se complementa de las tutorías realizadas a través de web conferencias, con el cual estaré en la capacidad de realizar configuraciones en un entorno empresarial, administrar la red y monitorear su comportamiento en una determinada organización.

Dentro de las temáticas abordadas, se destacan la configuración de vlan corporativas, configuración de medidas de seguridad, enrutamiento, redireccionamiento IP y configuraciones básicas de seguridad.

Cabe resaltar que el presente trabajo tiene sugerencias de configuraciones sobre temáticas recientes, razón por la cual se complementa con las actividades prácticas y encuentros realizados a través de las tutorías virtuales organizadas por la directora de curso y tutor en cada unidad además de prácticas finales.

# OBJETIVOS

### OBJETIVO GENERAL:

Adquirir los conocimientos necesarios en el diseño y comunicación de redes de telecomunicaciones aplicando los protocolos, conceptos de conmutación, canales de comunicación e interpretación de información de forma organizada, permitiendo a las grandes organizaciones y personas enviar y recibir información en tiempo real como satisfacción de suministro de información.

# OBJETIVOS ESPECÍFICOS:

- Brindar conectividad entre dispositivos de comunicación a través de instrucciones y comandos preexistentes, bajo esquemas de conmutación a través de protocolos de internet.
- Solucionar necesidades de comunicación en las organizaciones y personas mediante la configuración, mantenimiento y sostenimiento de los equipos de comunicación.

## PLANTEAMIENTO DEL PROBLEMA

Se proponen necesidades del entorno actual empresarial cuyo fin primordial es la comunicación y flujo de información a través de dispositivos de conmutación de paquetes, estas necesidades se derivan por la ausencia de canales de comunicación entre las dependencias y sucursales del cliente.

Se escala la necesidad a los especialistas o conocedores de la configuración de dispositivos para emitir una adecuada solución que permita el flujo de información de forma acertada teniendo en cuenta las disposiciones legales actuales vigentes en cuanto a comunicaciones se refiere.

## JUSTIFICACIÓN

Las organizaciones y personas recurren a las tecnologías de telecomunicaciones con el fin de brindar soluciones de expansión a sus razones sociales, es por ello que existen empresas dedicadas a la configuración y prestación de servicios de las comunicaciones en el entorno social, buscando brindar el flujo de información de forma rápida y efectiva desde diferentes lugares del mundo transmitiendo información en tiempo real, solución que genera avances, nuevos conocimientos, mayor productividad y evolución a nivel mundial.

Con el trascurrir del tiempo y las experiencias o lecciones aprendidas las organizaciones y empresas de telecomunicaciones se han adquiridos destrezas que han permitido técnicamente mejorar acorde a las necesidades del cliente mediante protocolos específicos de enrutamiento, creación de redes privadas, traducción de redes, bases de datos, programaciones nuevas, diversificación de los protocolos de comunicación generando una evolución a gran escala de comunicación mediante canales de información.

Hoy en día las telecomunicaciones son la evolución inminente a gran escala del progreso de las organizaciones y personas.

## **ESCENARIO 1**

Se configura una red pequeña para que admita conectividad IPv4 e IPv6, seguridad de switches, routing entre VLAN, el protocolo de routing dinámico RIPv2, el protocolo de configuración de hosts dinámicos (DHCP), la traducción de direcciones de red dinámicas y estáticas (NAT), listas de control de acceso (ACL) y el protocolo de tiempo de red (NTP) servidor/cliente. Durante la evaluación, probará y registrará la red mediante los comandos comunes de CLI.

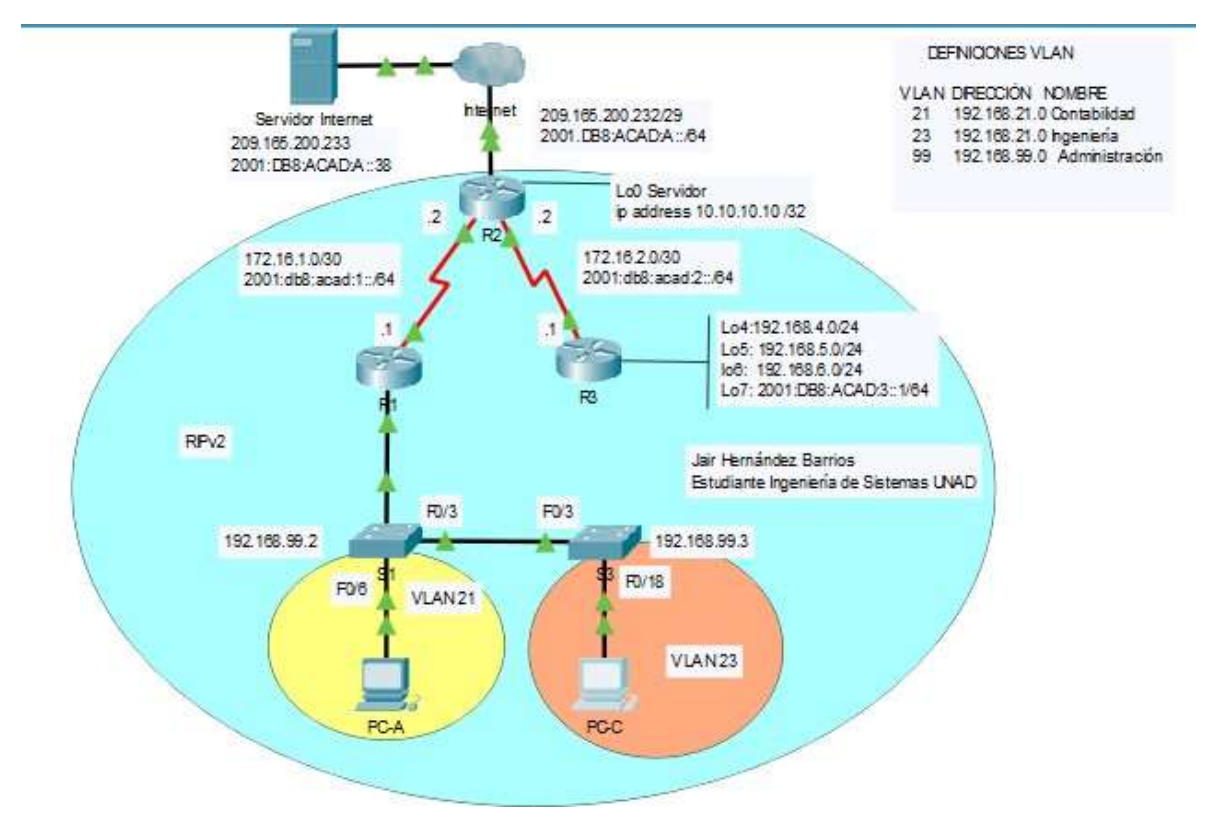

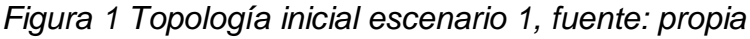

Fuente: propio

Paso 1: Inicializar y volver a cargar los routers y los switches Elimine las configuraciones de inicio y vuelva a cargar los dispositivos.

Para este paso de inicialización como administradores de red y ante la necesidad de realizar una configuración nueva y limpia se eliminan posibles configuraciones anteriores para asegurar que las nuevas instrucciones sean adecuadas.

Estas configuraciones se realizan mediante el comando:

Router#erase startup-config

Una vez confirmado se realiza el reinicio mediante el comando:

Router#reload

Este paso se aplicará para Inicializar los routers 1, 2 y 3:

Inicializando switches

Se aplican los mismos pasos de borrado que los router adicionando el comando:

Switch#Delete vlan.dat

Posteriormente se reinicia el switch mediante el comando:

Switch#reload

Si se desea verificar las configuraciones realizadas se debe digitar el comando:

Switch#show flash

Switch#Show vlan brief

Tabla 1 Inicialización de switches

| Tarea                                 | Comando IOS                 |
|---------------------------------------|-----------------------------|
| Eliminar el archivo startup-config de | Switch#Erase startup-config |
| todos los routers                     |                             |
| Volver a cargar todos los routers     | Switch#reload               |
| Eliminar el archivo startup-config de | Switch#Erase startup-config |
| todos los switches y eliminar la base | Switch#Delete vlan.dat      |
| de datos de VLAN anterior             |                             |
| Volver a cargar ambos switches        | Switch#reload               |
| Verificar que la base de datos de     | Switch#show flash:          |
| VLAN no esté en la memoria flash en   | Switch#Show vlan brief      |
| ambos switches                        |                             |

Parte 1: Configurar la computadora de Internet

Se realizan las respectivas asignaciones IP acorde a la siguiente topología.

Parte 2: Configurar los parámetros básicos de los dispositivos.

Las tareas de configuración del servidor de internet incluyen el siguiente direccionamiento IP:

| Tabla 2 | Configu | ıración | servidor | internet |
|---------|---------|---------|----------|----------|
|---------|---------|---------|----------|----------|

| Elemento o tarea de configuración | Especificación         |
|-----------------------------------|------------------------|
| Dirección IPv4                    | 209.165.200.233        |
| Máscara de subred para IPv4       | 255.255.255.248        |
| Gateway predeterminado            | 209.165.200.225        |
| Dirección IPv6/subred             | 2001:db8:acad:a::38/64 |
| Gateway predeterminado IPv6       | 2001:db8:acad:2::1     |

Se realizan las respectivas asignaciones IP a los dispositivos router y switch con los datos de configuración relacionados evidenciados en la figura 3.

### Figura 2 Configuración dispositivos de internet

Nota: Quizá sea necesario deshabilitar el firewall de las computadoras para que los pings se realicen correctamente en partes posteriores de esta práctica de laboratorio.

### Paso 2: Configurar R1

Las tareas de configuración para R1 incluyen las siguientes instrucciones:

### Establezca la descripción

Se establece la dirección IPv4 acorde al diagrama de topología para conocer la información de direcciones, posteriormente se establece la dirección IPv6 acorde a la topología para conocer la información de direcciones

| Elemento o tarea de configuración          | Especificación                                                                       |
|--------------------------------------------|--------------------------------------------------------------------------------------|
| Desactivar la búsqueda DNS                 | Router(config)#no ip domain-lookup                                                   |
| Nombre del router                          | Router(config)#hostname R1                                                           |
| Contraseña de exec privilegiado<br>cifrada | R1(config)#enable secret class                                                       |
| Contraseña de acceso a la consola          | R1(config)#line console 0<br>R1(config-line)#password cisco<br>R1(config-line)#login |
| Contraseña de acceso Telnet                | R1(config-line)#line vty 0 15<br>R1(config-line)#password cisco                      |

### Tabla 3 Configuración de Router 1

|                                    | R1(config-line)#login                   |
|------------------------------------|-----------------------------------------|
| Cifrar las contraseñas de texto no | R1(config-line)#service password-       |
| cifrado                            | encryption                              |
| Monsaio MOTD                       | R1(config)#banner motd #Acceso no       |
|                                    | autorizado#                             |
|                                    | R1(config)#int s0/0/0                   |
|                                    | R1(config-if)#description connection to |
|                                    | R2                                      |
| Interfaz S0/0/0                    | R1(config-if)#ip address 172.16.1.2     |
|                                    | 255.255.255.252                         |
|                                    | R1(config-if)#ipv6 address              |
|                                    | 2001:DB8:ACAD:1::1/64                   |
|                                    | R1(config-if)#clock rate 128000         |
|                                    | R1(config-if)#no shutdown               |
| Rutas predeterminadas              | R1(config)#ip route 0.0.0.0 0.0.0.0     |
|                                    | s0/0/0                                  |
|                                    | R1(config)#ipv6 route ::/0 g0/0         |

Nota: Todavía no se configura G0/1.

# Paso 3: Configurar R2

La configuración del R2 incluye las siguientes instrucciones similares a las de router 1, tales como nombrar el router configurar los accesos a consola, mensajes de seguridad, luego configuraciones posteriores de redireccionamiento:

## Tabla 4 Configuración Router 2

| Elemento o tarea de configuración  | Especificación                    |
|------------------------------------|-----------------------------------|
| Desactivar la búsqueda DNS         | R2(config)#no ip domain-lookup    |
| Nombre del router                  | R2(config)#hostname R2            |
| Contraseña de exec privilegiado    | R2(config)#enable secret class    |
| cifrada                            |                                   |
|                                    | R2(config)#line console 0         |
| Contraseña de acceso a la consola  | R2(config-line)#password cisco    |
|                                    | R2(config-line)#login             |
|                                    | R2(config-line)#line vty 0 15     |
| Contraseña de acceso Telnet        | R2(config-line)#password cisco    |
|                                    | R2(config-line)#login             |
| Cifrar las contraseñas de texto no | R2(config-line)#service password- |
| cifrado                            | encryption                        |
| Habilitar el servidor HTTP         | R2(config)#ip http server         |

|                                                | % Invalid input detected at '^' marker.       |
|------------------------------------------------|-----------------------------------------------|
|                                                | No funciona en packet tracer                  |
| Mensaje MOTD                                   | R2(config)#banner motd #Acceso no autorizado# |
|                                                | R2(config)#int s0/0/0                         |
|                                                | R2(config-if)#description connection to       |
| Interfaz S0/0/0                                | R1                                            |
|                                                | R2(config-if)#ip address 172.16.1.1           |
| Gateway fe80::1                                | 255.255.255.252                               |
|                                                | R2(config-if)#ipv6 address                    |
|                                                | 2001:DB8:ACAD:1::2/64                         |
|                                                | R2(config-if)#clock rate 128000               |
|                                                | R2(config)#int c0/0/1                         |
|                                                | R2(config-if)#description connection to       |
|                                                | R3                                            |
|                                                | R2(config-if)#ip address 172.16.2.2           |
| Interfaz S0/0/1                                | 255.255.255.252                               |
|                                                | R2(config-if)#ipv6 address                    |
|                                                | 2001:DB8:ACAD:2::2/64                         |
|                                                | R2(config-if)#clock rate 128000               |
|                                                | This command applies only to DCE              |
|                                                | interfaces                                    |
|                                                | R2(config-if)#no shutdown                     |
|                                                | R2(config)#int g0/0                           |
|                                                | R2(config-if)#description connection to       |
| Interfaz G0/0 (simulación de Internet)         | R2(config_if)#in address                      |
|                                                | 209 165 200 233 255 255 255 248               |
|                                                | R2(config-if)#ipv6 address                    |
|                                                | 2001:DB8:ACAD:A::1/64                         |
|                                                | R2(config-if)#no shutdown                     |
|                                                | Establecer la descripción.                    |
| Interfaz loopback 0 (servidor web<br>simulado) | Se establece la dirección IPv4 para           |
|                                                | servidor simulado:                            |
|                                                | R2(config)# lo0                               |
|                                                | R2(config-if)# ip address 10.10.10.10 /32     |
| Rutas predeterminadas                          | R2(config)#ip route 0.0.0.0 0.0.0.0           |
|                                                | s0/0/1                                        |
|                                                | R2(config)#ipv6 route ::/0 g0/0               |

# Paso 4: Configurar R3

La configuración del R3 incluye las siguientes instrucciones:

Tabla 5 Configuración Router 3

| Elemento o tarea de configuración   | ۱ Especificación                                          |  |
|-------------------------------------|-----------------------------------------------------------|--|
| Desactivar la búsqueda DNS          | R3(config)#no ip domain-lookup                            |  |
| Nombre del router                   | R3(config)#hostname R3                                    |  |
| Contraseña de exec privilegiado     | R3(config)#enable secret class                            |  |
|                                     | D2(config)#line concole 0                                 |  |
| Contracoño do accoso o la consola   | R3(config)#inte console 0                                 |  |
|                                     | R3(config-line)#password cisco                            |  |
|                                     | R3(config-line)#login                                     |  |
| Contração do acceso Tolast          | R3(config-line)#inte vig 0 15                             |  |
|                                     | R3(config-line)#password cisco                            |  |
| Cifror los contrasoños do toxto no  | R3(config-line)#login<br>R2(config-line)#convice personal |  |
| cilital las contrasenas de texto no | K3(config-line)#service password-                         |  |
|                                     |                                                           |  |
| Mensaje MOTD                        | autorizado#                                               |  |
|                                     | $B^{2}(configure if)$                                     |  |
|                                     | P3(config if)#description connection to P2                |  |
|                                     | P3(config_if)#inaddross172.16.2.1                         |  |
| Interfaz S0/0/1                     | 255 255 255 252                                           |  |
|                                     | R3(config_if)#inv6 address                                |  |
|                                     | 2001·DB8·ACAD·2··1/64                                     |  |
|                                     | R3(config-if)#clock rate 128000                           |  |
|                                     | R3(config-if)#no shutdown                                 |  |
|                                     | R3(config)#int lo 4                                       |  |
| Interfaz loopback 4                 | R3(config-if)#ip address 192.168.4.1                      |  |
|                                     | 255.255.255.0                                             |  |
|                                     | R3(config)#int lo 5                                       |  |
| Interfaz loopback 5                 | R3(config-if)#ip address 192.168.5.1                      |  |
|                                     | 255.255.255.0                                             |  |
|                                     | R3(config)#int lo 6                                       |  |
| Interfaz loopback 6                 | R3(config-if)#ip address 192.168.6.1                      |  |
|                                     | 255.255.255.0                                             |  |
|                                     | R3(config)#int lo 7                                       |  |
| Interfaz loopback 7                 | R3(config-if)#ipv6 address                                |  |
| ·                                   | 2001:DB8.ÁCAD:3::1/64                                     |  |

|                       | R3(config)#ip route 0.0.0.0 0.0.0.0 |
|-----------------------|-------------------------------------|
| Rutas predeterminadas | s0/0/1                              |
|                       | R3(config)#ipv6 route ::/0 s0/0/1   |

Paso 5: Configurar S1

La configuración del S1 incluye las siguientes instrucciones para proteger la seguridad de acceso:

Tabla 6 Configuración Switch 1

| Elemento o tarea de configuración          | Especificación                                   |
|--------------------------------------------|--------------------------------------------------|
| Desactivar la búsqueda DNS                 | Switch(config)#no ip domain-lookup               |
| Nombre del switch                          | S1(config)#hostname S1                           |
| Contraseña de exec privilegiado<br>cifrada | S1(config)#enable secret class                   |
| Contraseña de acceso a la consola          | S1(config)#line console 0                        |
|                                            | S1(config-line)#password cisco                   |
|                                            | S1(config-line)#login                            |
| Contraseña de acceso Telnet                | S1(config-line)#line vty 0 15                    |
|                                            | S1(config-line)#password cisco                   |
|                                            | S1(config-line)#login                            |
| Cifrar las contraseñas de texto no         | S1(config-line)#service password-                |
| cifrado                                    | encryption                                       |
| Mensaje MOTD                               | S1(config)#banner motd #Acceso No<br>Autorizado# |

Paso 6: Configurar el S3

La configuración del S3 incluye las siguientes instrucciones para proteger su acceso a configuraciones:

Tabla 7 Configuración Switch 3

| Elemento o tarea de configuración          | Especificación                                                                       |
|--------------------------------------------|--------------------------------------------------------------------------------------|
| Desactivar la búsqueda DNS                 | Switch(config)#no ip domain-lookup                                                   |
| Nombre del switch                          | S3(config)#hostname S3                                                               |
| Contraseña de exec privilegiado<br>cifrada | S3(config)#enable secret class                                                       |
| Contraseña de acceso a la consola          | S3(config)#line console 0<br>S3(config-line)#password cisco<br>S3(config-line)#login |
| Contraseña de acceso Telnet                | S3(config-line)#line vty 0 15<br>S3(config-line)#password cisco                      |

|                                    | S3(config-line)#login             |  |
|------------------------------------|-----------------------------------|--|
| Cifrar las contraseñas de texto no | S3(config-line)#service password- |  |
| cifrado                            | encryption                        |  |
| Managia MOTD                       | S3(config)#banner motd #Acceso No |  |
|                                    | Autorizado#                       |  |

Paso 7: Verificar la conectividad de la red

Se utiliza el comando **ping** para probar la conectividad entre los dispositivos de red R1 y R2.

Para este paso se aplican los siguientes comandos:

R1#ping 172.16.1.2

R2#ping 172.16.2.2

Tabla 8 Verificación conectividad de red

| Desde          | Α                         | Dirección IP    | Resultados de ping |
|----------------|---------------------------|-----------------|--------------------|
| R1             | R2, S0/0/0                | 172.16.1.2      | 100 %              |
| R2             | R3, S0/0/1                | 172.16.2.1      | 100 %              |
| PC de Internet | Gateway<br>predeterminado | 200.165.200.233 | 100%               |

Los resultados deberan presentar una conectividad del 100 por ciento acorde a figura 4.

Figura 3 Verificación conectividad de red entre R1 y R2 e internet

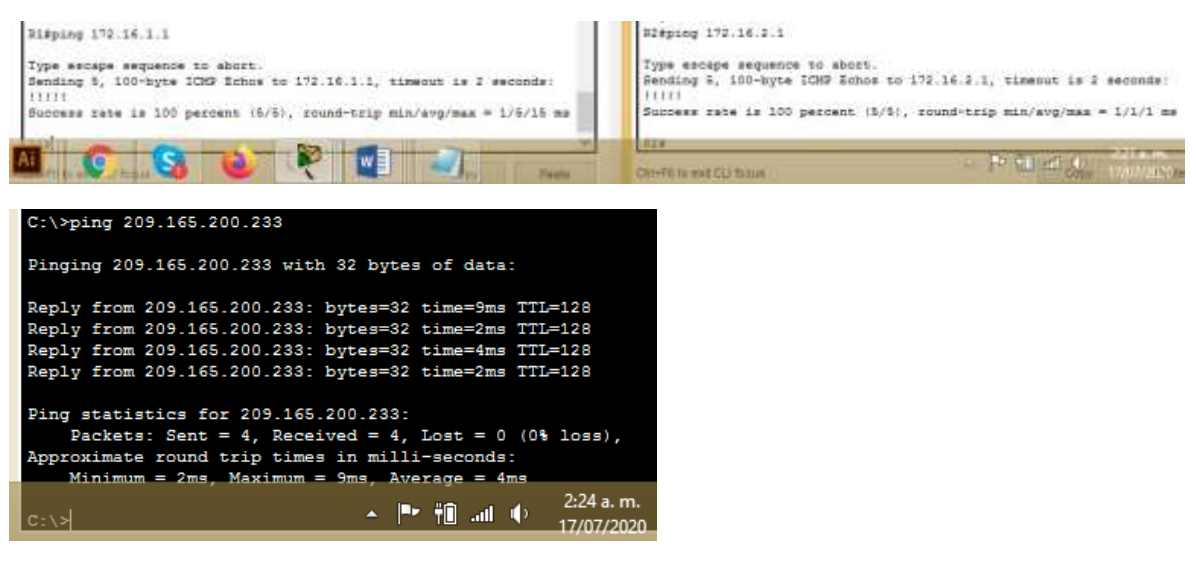

Fuente: propio

En ambos routers se evidencia la conectividad al 100 por ciento al igual que la conectividad en el servidor de internet.

Nota: Quizá sea necesario deshabilitar el firewall de las computadoras para que los pings se realicen correctamente.

Parte 3: Se configura la seguridad del switch, las VLAN y el routing entre VLAN

Paso 8: Configurar S1

La configuración del S1 incluye las siguientes instrucciones:

| Elemento o tarea de configuración       | Especificación                          |
|-----------------------------------------|-----------------------------------------|
| Crear la base de datos de VLAN          | S1(config)#vlan 21                      |
|                                         | S1(config-vlan)#name Contabilidad       |
|                                         | S1(config-vlan)#vlan 23                 |
|                                         | S1(config-vlan)#name Ingenieria         |
|                                         | S1(config-vlan)#vlan 99                 |
|                                         | S1(config-vlan)#name Administracion     |
| Asignar la dirección IP de              | Se asigna la dirección IPv4 a la VLAN   |
| administracion.                         | de administracion. Se utiliza la        |
|                                         | dirección IP asignada al S1 en el       |
|                                         | diagrama de topologia:                  |
|                                         | 51(coniig-ii)#ip address 192.168.99.1   |
| Asignar el gateway predeterminado       | \$1(config)#int vlan 99                 |
| Asignal el galeway predeterminado       | S1(config_if)#in address 192 168 99 2   |
|                                         | 255 255 255 0                           |
|                                         | S1(config-if)#no shutdown               |
| Forzar el enlace troncal en la interfaz | S1(config)#int f0/3                     |
| F0/3                                    | S1(config-if)#switchport mode trunk     |
|                                         | S1(config)#int f0/5                     |
| Forzar el enlace troncal en la interfaz | S1(config-if)#switchport mode trunk     |
| F0/5                                    | S1(config-if)#switchport trunk native   |
|                                         | vlan 1                                  |
|                                         | S1(config-if)#int range f0/1-2, f0/4,   |
| Configurar el resto de los puertos      | f0/6-24, g0/1-2                         |
| como puertos de acceso                  | S1(config-if-range)#switchport mode     |
|                                         |                                         |
| Asignar F0/6 a la VLAN 21               | S1(config-if-range)#int f0/6            |
|                                         | S1(config-if)#switchport access vian 21 |

Tabla 9 Configuración vlans en switches

|                                   | S1(config-if)#int range f0/1-2, f0/4, |
|-----------------------------------|---------------------------------------|
| Apagar todos los puertos sin usar | f0/7-24, g0/1-2                       |
|                                   | S1(config-if-range)#shutdown          |

Descripción grafica de las configuraciones previamente mencionadas.

Paso 2: Configurar el S3

La configuración del S3 incluye las siguientes instrucciones:

Tabla 10 Configuración vlans en switch 3

| Elemento o tarea de configuración       | Especificación                           |
|-----------------------------------------|------------------------------------------|
| Crear la base de datos de VLAN          | S3(config)#vlan 21                       |
|                                         | S3(config-vlan)#name Contabilidad        |
|                                         | S3(config-vlan)#vlan 23                  |
|                                         | S3(config-vlan)#name Ingenieria          |
|                                         | S3(config-vlan)#vlan 99                  |
|                                         | S3(config-vlan)#name Administracion      |
|                                         | S3(config-vlan)#exit                     |
| Asignar la dirección IP de              | S3(config)#int vlan 99                   |
| administración.                         | S3(config-if)#ip address 192.168.99.3    |
|                                         | 255.255.255.0                            |
|                                         | S3(config-if)#no shutdown                |
| Asignar el gateway predeterminado       | S3(config)#ip default-gateway            |
|                                         | 192.168.99.1                             |
| Forzar el enlace troncal en la interfaz | S3(config)#int f0/3                      |
| F0/3                                    | S3(config-if)#switchport mode trunk      |
|                                         | S3(config-if)#switchport trunk native    |
|                                         | vlan 1                                   |
| Configurar el resto de los puertos      | S3(config-if)#int range f0/1-2, f0/4-24, |
| como puertos de acceso                  | g0/1-2                                   |
|                                         | S3(config-if-range)#switchport mode      |
|                                         | access                                   |
| Asignar F0/18 a la VLAN 23              | S3(config-if-range)#int f0/18            |
|                                         | S3(config-if)#switchport access vlan 23  |
| Apagar todos los puertos sin usar       | S3(config-if)#int range f0/1-2, f0/4-17, |
|                                         | f0/19-24, g0/1-2                         |
|                                         | S3(config-if-range)#shutdown             |

Paso 9: Configurar R1

Las tareas de configuración para R1 incluyen las siguientes:

| Tabla 11 Configuración p | protocolo 802.1q er | Router 1 |
|--------------------------|---------------------|----------|
|--------------------------|---------------------|----------|

| Elemento o tarea de configuración    | Especificación                          |
|--------------------------------------|-----------------------------------------|
| Configurar la subinterfaz 802.1Q .21 | R1#configure terminal                   |
| en G0/1                              | R1(config)#int g0/1.21                  |
|                                      | R1(config-subif)#description VLAN 21    |
|                                      | R1(config-subif)#encapsulation dot1q 21 |
|                                      | R1(config-subif)#ip address             |
|                                      | 192.168.21.1 255.255.255.0              |
| Configurar la subinterfaz 802.1Q .23 | R1(config-subif)#int g0/1.23            |
| en G0/1                              | R1(config-subif)#description VLAN 23    |
|                                      | R1(config-subif)#encapsulation dot1q 23 |
|                                      | R1(config-subif)#ip address             |
|                                      | 192.168.23.1 255.255.255.0              |
| Configurar la subinterfaz 802.1Q .99 | R1(config-subif)#int g0/1.99            |
| en G0/1                              | R1(config-subif)#description VLAN 99    |
|                                      | R1(config-subif)#encapsulation dot1q 99 |
|                                      | R1(config-subif)#ip address             |
|                                      | 192.168.99.1 255.255.255.0              |
| Activar la interfaz G0/1             | R1(config-subif)#int g0/1               |
|                                      | R1(config-if)#no shutdown               |

Cabe resaltar que el protocolo 802.1Q .21 se usa para comunicar los switches entre si con la finalidad de que los usuarios se puedan conectar entre vlans o redes.

Paso 10: Verificar la conectividad de la red

Se utiliza el comando **ping** para probar la conectividad entre los switches y el R1. y así verificar metódicamente la conectividad con cada dispositivo de red. Se toman acciones de mejora o ajuste para establecer la conectividad si alguna de las pruebas falla:

| Tabla 12 Co | onectividad entre | switches y R1 |
|-------------|-------------------|---------------|
|-------------|-------------------|---------------|

| Desde | A                          | Dirección IP | Resultados de ping |
|-------|----------------------------|--------------|--------------------|
| S1    | dirección VLAN<br>99 en R1 | 192.168.99.1 | 100 %              |
| S3    | dirección VLAN<br>99 en R1 | 192.168.99.1 | 100 %              |

| S1 | dirección VLAN<br>21 en R1 | 192.168.21.1 | 100 % |
|----|----------------------------|--------------|-------|
| S3 | dirección VLAN<br>23 en R1 | 192.168.23.1 | 100 % |

Se evidencia la adecuada conectividad entre los routers 1 y 2.

Tabla 13 Resultados conectividad entre R1 y R2

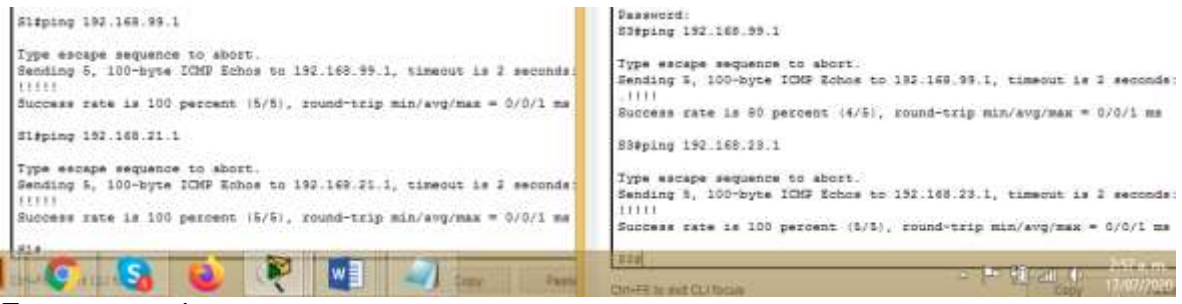

Fuente: propio

Paso 11: Configurar RIPv2 en el R1

Parte 3: Configurar el protocolo de routing dinámico RIPv2 Las tareas de configuración para R1 incluyen las siguientes:

Tabla 14 Configuración enrutamiento en R1

| Elemento o tarea de configuración                | Especificación                                 |  |
|--------------------------------------------------|------------------------------------------------|--|
| Configurar RIP versión 2                         | R1(config)#router rip                          |  |
|                                                  | R1(config-router)#version 2                    |  |
|                                                  | R1(config-router)#network 172.16.1.0           |  |
| Anunciar las redes conectadas                    | R1(config-router)#network 192.168.21.0         |  |
| directamente                                     | R1(config-router)#network 192.168.23.0         |  |
|                                                  | R1(config-router)#network 192.168.99.0         |  |
|                                                  | R1(config-router)#passive-interface g0/1.21    |  |
| Establecer todas las interfaces LAN como pasivas | R1(config-router)#passive-interface<br>g0/1.23 |  |
|                                                  | R1(config-router)#passive-interface<br>g0/1.99 |  |

Desactive la sumarización automática R1(config-router)#no auto-summary

Figura 4 Verificación configuración RIP2 en R1

| I | R1 (                                 | config-router)#do   | show ip rou   | te Connected |                       |   |
|---|--------------------------------------|---------------------|---------------|--------------|-----------------------|---|
| I | С                                    | 172.16.1.0/30       | is directly ( | connected, S | erial0/0/0            |   |
| I | С                                    | 192.168.21.0/24     | is directl    | y connected, | GigabitEthernet0/1.21 |   |
| I | С                                    | 192.168.23.0/24     | is directl    | y connected, | GigabitEthernet0/1.23 |   |
| I | С                                    | 192.168.99.0/24     | is directl    | y connected, | GigabitEthernet0/1.99 |   |
| I |                                      |                     |               |              |                       |   |
| l | R1 (                                 | config-router) #    |               |              |                       | • |
|   | Ctrl+E6 to exit CLL focus 3:11 Paste |                     |               |              |                       |   |
| 1 | JUITI                                | O TO EXIL CELLIOCUS |               | 2            | 17/07/2020            | - |

Fuente: propio

Paso 12: Configurar RIPv2 en el R2

La configuración del R2 incluye las siguientes tareas:

| Elemento o tarea de configuración     | Especificación                        |
|---------------------------------------|---------------------------------------|
| Configurar RIP versión 2              | R2#configure terminal                 |
|                                       | R2(config)#router rip                 |
|                                       | R2(config-router)#version 2           |
| Anunciar las redes conectadas         | R2(config-router)#network 10.10.10.10 |
| directamente                          | R2(config-router)#network 172.16.1.0  |
|                                       | R2(config-router)#network 172.16.2.0  |
| Establecer la interfaz LAN (loopback) | R2(config-router)#passive-interface   |
| como pasiva                           | loopback 0                            |
| Desactive la sumarización automática. | R2(config-router)#no auto-summary     |

La comunicación RIP versión 2 se aplica para la comunicación entre routers, busca que los paquetes enviados por parte de los usuarios desde diferentes redes lleguen a su destino en organizaciones diferentes.

Figura 5 Verificación configuración RIP2 en R2

| R | config-router)#do show ip route connected                    |
|---|--------------------------------------------------------------|
| ( | 10.10.10.10/32 is directly connected, Loopback0              |
| ( | 172.16.1.0/30 is directly connected, Serial0/0/0             |
| ( | 172.16.2.0/30 is directly connected, Serial0/0/1             |
| ( | 209.165.200.232/29 is directly connected, GigabitEthernet0/0 |
|   |                                                              |
| R | config-router) # 3:18 a.m.                                   |
|   |                                                              |

Fuente: propio

### Paso 13: Configurar RIPv3 en el R2

Se realizan configuraciones a través de RIP 2 la cual soporta subredes y características de autenticación.

La configuración del R3 incluye las siguientes tareas:

| Elemento o tarea de configuración      | Especificación                        |
|----------------------------------------|---------------------------------------|
| Configurar RIP versión 2               | R3(config)#router rip                 |
|                                        | R3(config-router)#version 2           |
| Anunciar redes IPv4 conectadas         | R3(config-router)#network 172.16.2.0  |
| directamente                           | R3(config-router)#network 192.168.4.0 |
|                                        | R3(config-router)#network 192.168.5.0 |
|                                        | R3(config-router)#network 192.168.6.0 |
| Establecer todas las interfaces de LAN | R3(config-router)#passive-interface   |
| IPv4 (Loopback) como pasivas           | loopback 4                            |
|                                        | R3(config-router)#passive-interface   |
|                                        | loopback 5                            |
|                                        | R3(config-router)#passive-interface   |
|                                        | loopback 6                            |
| Desactive la sumarización automática.  | R3(config-router)#no auto-summary     |

Tabla 15 Configuración enrutamiento en R3

Paso 14: Verificar la información de RIP

Figura 6 Verificación configuración RIP2 en R3

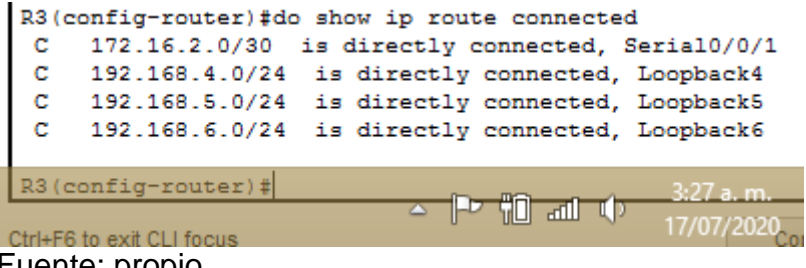

Fuente: propio

A continuación se verifica router 1 se visualizan las redes lookback y demás redes directamente conectadas a través de las interfaces sugeridas.

Se verifica el enrutamiento de paquetes entre las tres redes configuradas.

A continuación se responde a las preguntas sobre códigos de certificación de RIP configurados anteriormente:

| Pregunta                                                                                                    | Respuesta                           |
|----------------------------------------------------------------------------------------------------|-------------------------------------|
| ¿Con qué comando se muestran la ID del<br>proceso RIP, la ID del router, las redes de<br>routing y las interfaces pasivas configuradas en<br>un router? | R2#show ip protocols                |
| ¿Qué comando muestra solo las rutas RIP?                                                                                                    | R2#show ip route rip                |
| ¿Qué comando muestra la sección de RIP de<br>la configuración en ejecución?                                                                             | R2#show run   section router<br>rip |

Figura 7 Verificación show ip protocols

```
R2#show ip protocols
Routing Protocol is "rip"
Sending updates every 30 seconds, next due in 20 seconds
Invalid after 180 seconds, hold down 180, flushed after 240
Outgoing update filter list for all interfaces is not set
Incoming update filter list for all interfaces is not set
Redistributing: rip
Default version control: send version 2, receive 2
 Interface
                      Send Recv Triggered RIP Key-chain
 Serial0/0/0
                      2
                             2
 Serial0/0/1
                       2
                             2
Automatic network summarization is not in effect
Maximum path: 4
Routing for Networks:
           10.0.0.0
           172.16.0.0
Passive Interface(s):
           Loopback0
Routing Information Sources:
           Gateway Distance
                                        Last Update
          172.16.1.1 120
                                        00:00:10
                                        00:00:22
Distance: (default is 120)
R2#
trl+F6 to exit CLI focus
                                                    Copy
                                                               Paste
                                           - 🏴 🛍 🐠
```

Fuente: propio

Figura 8Verificación protocolo ip route rip

| R2#sh | now ip route rip                                              |
|-------|---------------------------------------------------------------|
|       | 172.16.0.0/16 is variably subnetted, 4 subnets, 2 masks       |
| R     | 192.168.4.0/24 [120/1] via 172.16.2.1, 00:00:24, Serial0/0/1  |
| R     | 192.168.5.0/24 [120/1] via 172.16.2.1, 00:00:24, Serial0/0/1  |
| R     | 192.168.6.0/24 [120/1] via 172.16.2.1, 00:00:24, Serial0/0/1  |
| R     | 192.168.21.0/24 [120/1] via 172.16.1.1, 00:00:05, Serial0/0/0 |
| R     | 192.168.23.0/24 [120/1] via 172.16.1.1, 00:00:05, Serial0/0/0 |
| R     | 192.168.99.0/24 [120/1] via 172.16.1.1, 00:00:05, Serial0/0/0 |
|       | 209.165.200.0/24 is variably subnetted, 2 subnets, 2 masks    |
|       | 3-32 a m                                                      |
|       |                                                               |
| R2#   | 1//0//2020                                                    |

Fuente: propio

Paso 15: Configurar el R1 como servidor de DHCP para las VLAN 21 y 23

Parte 4: Implementar DHCP y NAT para IPv4 Las tareas de configuración para R1 incluyen las siguientes:

| Elemento o tarea de<br>configuración                                                          | Especificación                                                                                                    |
|-----------------------------------------------------------------------------------------------|----------------------------------------------------------------------------------------------------|
| Reservar las primeras 20<br>direcciones IP en la VLAN 21<br>para configuraciones<br>estáticas | R1(config)#ip dhcp excluded-address<br>192.168.21.1 192.168.21.20                                                                                                    |
| Reservar las primeras 20<br>direcciones IP en la VLAN 23<br>para configuraciones<br>estáticas | R1(config)#ip dhcp excluded-address<br>192.168.23.1 192.168.23.20                                                                                                    |
| Crear un pool de DHCP para<br>la VLAN 21.                                                     | R1(config)#ip dhcp pool ACCT<br>R1(dhcp-config)#network 192.168.21.0<br>255.255.255.0<br>R1(dhcp-config)#default-router 192.168.21.1<br>R1(dhcp-config)#dns-server 10.10.10.10<br>R1(dhcp-config)#domain-name ccna-sa.com       |
| Crear un pool de DHCP para<br>la VLAN 23                                                      | R1(dhcp-config)#ip dhcp pool ENGNR<br>R1(dhcp-config)#network 192.168.23.0<br>255.255.255.0<br>R1(dhcp-config)#default-router 192.168.23.1<br>R1(dhcp-config)#dns-server 10.10.10.10<br>R1(dhcp-config)#domain-name ccna-sa.com |

Tabla 16 Configuración DHCP y NAT para IPV4 en R1

Paso 16: Configurar la NAT estática y dinámica en el R2

| Elemento o tarea de configuración          | Especificación                         |
|--------------------------------------------|----------------------------------------|
| Crear una base de datos local con una      | R2#configure terminal                  |
| cuenta de usuario                          | R2(config)#username webuser            |
|                                            | privilege 15 secret cisco12345         |
| Crear una NAT estática al servidor web.    | R2(config)#ip nat inside source        |
|                                            | static 10.10.10.10 209.165.200.237     |
|                                            | R2(config)#int g0/0                    |
|                                            | R2(config-if)#ip nat outside           |
| Asignar la interfaz interna y externa para | R2(config-if)#int s0/0/0               |
| la NAT estática                            | R2(config-if)#ip nat inside            |
|                                            | R2(config-if)#int s0/0/1               |
|                                            | R2(config-if)#ip nat inside            |
|                                            | R2(config-if)#access-list 1 permit     |
| Configurar la NAT dinámica dentro de       | 192.168.21.0 0.0.0.255                 |
|                                            | R2(config)#access-list 1 permit        |
|                                            | 192.168.23.0 0.0.0.255                 |
|                                            | R2(config)#access-list 1 permit        |
|                                            | 192.168.4.0 0.0.3.255                  |
| Defina el pool de direcciones IP públicas  | R2(config)#ip nat pool INTERNET        |
| utilizables.                               | 209.165.200.233 209.165.200.236        |
|                                            | netmask 255.255.255.248                |
| Definir la traducción de NAT dinámica      | R2(config)#ip nat inside source list 1 |
|                                            | pool INTERNET                          |

La configuración del R2 incluye las siguientes tareas:

Paso 17: Verificar el protocolo DHCP y la NAT estática

Utilice las siguientes tareas para verificar que las configuraciones de DHCP y NAT estática funcionen de forma correcta. Quizá sea necesario deshabilitar el firewall de las computadoras para que los pings se realicen correctamente.

Tabla 17 Verificación DHCP y NAT estática

| Elemento o tarea de configuración                                                | Especificación         |
|----------------------------------------------------------------------------------|------------------------|
| Se verifica que la PC-A haya adquirido información de IP del servidor de DHCP    | Verificado y funcional |
| Se verifica que la PC-C haya adquirido<br>información de IP del servidor de DHCP | Verificado y funcional |

| Se verifica que la PC-A pueda hacer ping a la PC-C | Verificado y funcional |
|----------------------------------------------------|------------------------|
| Nota: Quizá sea necesario deshabilitar el          |                        |
| firewall de la PC.                                 |                        |

Figura 9 Verificación ip dinámica en PC-A y PC-C

|             |                     | PC-A | R        |             |         |             |                | PC-C                    |
|-------------|---------------------|------|----------|-------------|---------|-------------|----------------|-------------------------|
| ing         | Attributes          |      | Physical | Config      | Desktop | Programming | Attributes     |                         |
|             | ◯ Static            |      | DH       | CP          |         |             | ◯ Static       |                         |
|             | 192.168.21.21       |      | IP Addr  | ess         |         |             | 192.168.23.21  |                         |
|             | 255.255.255.0       |      | Subnet   | Mask        |         |             | 255.255.255.0  |                         |
|             | 192.168.21.1        |      | Default  | Gateway     |         |             | 192.168.23.1   |                         |
|             | 10.10.10.10         |      | DNS Se   | rver        |         |             | 10.10.10.10    |                         |
|             |                     |      | IPv6 Co  | nfiguration |         |             |                |                         |
| to Co       | nfig                | Stat |          | CP          |         | O Auto Cor  | nfig           | Static                  |
|             |                     |      | IPv6 Ad  | dress       |         |             |                |                         |
|             | FE80::200:CFF:FE4B: | 71D  | Link Lo  | calAddress  |         |             | FE80::203:E4FF | FE9A:A874               |
| Annal State |                     |      | IPv6 Ga  | teway       |         |             |                | 2.54                    |
|             |                     |      | IPv6 DN  | S Server    |         | ۵           |                | 3:54 a.m.<br>17/07/2020 |

Figura 10 Verificación entre los equipos y acceso web

| R                                 |                                                                                                    |                                                  |                                                            |                                        | PC-A                     | Ą         |
|-----------------------------------|----------------------------------------------------------------------------------------------------|--------------------------------------------------|------------------------------------------------------------|----------------------------------------|--------------------------|-----------|
| Physical                          | Config                                                                                                    | Desktop                                          | Programming                                                | Attributes                             |                          |           |
| Command                           | Prompt                                                                                                    |                                                  |                                                            |                                        |                          |           |
| Packet<br>C:\>pin<br>Pingin       | Packet Tracer PC Command Line 1.0<br>C:\>ping 192.168.23.21<br>Pinging 192.168.23.21 with 32 bytes of data:                                                                             |                                                  |                                                            |                                        |                          |           |
| Reques<br>Reply<br>Reply<br>Reply | Request timed out.<br>Reply from 192.168.23.21: bytes=32 time<1ms TTL=127<br>Reply from 192.168.23.21: bytes=32 time<1ms TTL=127<br>Reply from 192.168.23.21: bytes=32 time<1ms TTL=127 |                                                  |                                                            |                                        |                          |           |
| Ping s<br>Pa<br>Approx<br>Min     | tatistics<br>ckets: Se<br>imate rou<br>nimum = (                                                                                                    | nt = 4, 9<br>nt = 4, 9<br>nd trip t<br>ms, Maxim | 168.23.21:<br>Received = 3<br>times in mil<br>num = 0ms, A | , Lost = 1<br>li-seconds<br>verage = 0 | . (25% loss),<br>:<br>ms |           |
| C:\>                              |                                                                                                    |                                                  |                                                            | *                                      | Pr †0 .al ()             | 4:03 a.m. |

Fuente: propio

Parte 5: Configurar NTP

Se realizan las respectivas validaciones y configuraciones de horario en los router 1 y 2 con el fin de que todas sus asociaciones y servidores tengan la hora correcta

Tabla 18 Configuración NTP

| Elemento o tarea de configuración                                           | Especificación                           |
|-----------------------------------------------------------------------------|------------------------------------------|
| Ajuste la fecha y hora en R2.                                               | R2#clock set 09:00:00 05 march 2016      |
| Configure R2 como un maestro NTP.                                           | R2(config)#ntp master 5                  |
| Configurar R1 como un cliente NTP.                                          | Servidor: R2                             |
| Configure R1 para actualizaciones de<br>calendario periódicas con hora NTP. | R1(config)#ntp server<br>209.165.200.229 |
| Verifique la configuración de NTP en R1.                                    | R1#show ntp associations                 |

Tabla 19 Mostrar asociaciones NTP en R1

| R1#show ntp | R1#show ntp associations  |         |         |           |          |           |                 |         |
|-------------|---------------------------|---------|---------|-----------|----------|-----------|-----------------|---------|
| address     | ref clock                 | st      | when    | poll      | reach    | delay     | offset          | disp    |
| ~209.165.2  | 00.229.INIT.              | 16      | -       | 64        | 0        | 0.00      | 0.00            | 0.48    |
| ~172.16.1.  | 2 127.127.1.1             | 5       | 10      | 16        | 37       | 2.00      | 726123150188.00 | 0.12    |
| * sys.peer, | , <b>#</b> selected, + ca | ndidate | , - out | lyer, x f | alsetick | er, ~ con | figured         |         |
| 11.1.+      |                           |         |         |           |          |           | 4.1             | 2       |
| Ctrl+F6 to  | l focus                   |         |         |           |          |           | - 🏲 🛍 📶 🕩 🏭     | 07/2020 |

Fuente: propio

Parte 6: Configurar y verificar las listas de control de acceso (ACL) Tabla 20 Configuración controles acceso ACL

| Elemento o tarea de configuración                                                                               | Especificación                                                                                                    |
|----------------------------------------------------------------------------------------------------|----------------------------------------------------------------------------------------------------|
| Configurar una lista de acceso con<br>nombre para permitir que solo R1<br>establezca una conexión Telnet con R2 | R2#configure terminal<br>R2(config)#ip access-list standard<br>ADMIN-MGT<br>R2(config-std-nacl)#permit host<br>172.16.1.1<br>R2(config-std-nacl)#exit |
| Aplicar la ACL con nombre a las líneas<br>VTY                                                                   | R2(config-line)#transport input telnet                                                                                                    |
| Permitir acceso por Telnet a las líneas de<br>VTY                                                               | R2(config)#line vty 0 4<br>R2(config-line)#access-class<br>ADMIN-MGT in<br>R2(config-line)#                                                           |
| Verificar que ACL funcione acorde a lo esperado                                                                 | Verificado y funcional                                                                                                    |

Figura 11 Verificación de ACL en R1

```
R1>ena
R1>enable
Password:
R1#telnet 172.16.1.2
Trying 172.16.1.2 ...OpenAcceso no autorizado
```

User Access Verification

Password:

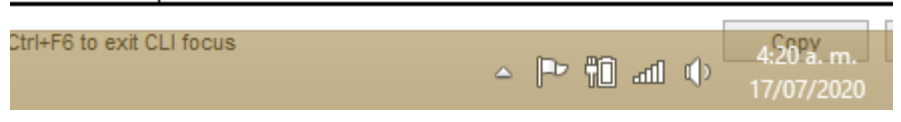

Fuente: propio

Paso 18: Introducir el comando de CLI adecuado que se necesita para mostrar lo siguiente

| Elemento o tarea de configuración                                                                        | Especificación                                                                                                    |
|----------------------------------------------------------------------------------------------------|----------------------------------------------------------------------------------------------------|
| Mostrar las coincidencias recibidas por<br>una lista de acceso desde la última vez<br>que se restableció | R2#show access-list<br>Standard IP access list 1<br>10 permit 192.168.21.0 0.0.0.255<br>20 permit 192.168.23.0 0.0.0.255<br>(90 match(es))<br>30 permit 192.168.4.0 0.0.3.255<br>Standard IP access list ADMIN-MGT<br>10 permit host 172.16.1.1 (2<br>match(es))<br>R2#show ip access-list<br>Standard IP access list 1<br>10 permit 192.168.21.0 0.0.0.255<br>20 permit 192.168.23.0 0.0.0.255<br>(90 match(es))<br>30 permit 192.168.4.0 0.0.3.255<br>Standard IP access list ADMIN-MGT<br>10 permit host 172.16.1.1 (2<br>match(es)) |
| Restablecer los contadores de una lista                                                                  | R2#clear access-list counters                                                                                                    |
| de acceso                                                                                                | R2#clear ip ?                                                                                                    |
| ¿Qué comando se usa para mostrar qué<br>ACL se aplica a una interfaz y la<br>dirección en que se aplica? | R2#show ip interface                                                                                                    |

| ¿Con qué comando se muestran las traducciones NAT?                          | R2#show ip nat translations   |
|-----------------------------------------------------------------------------|-------------------------------|
| ¿Qué comando se utiliza para eliminar<br>las traducciones de NAT dinámicas? | R2#clear ip nat translantions |

Tabla 21 Lista de host permitidos en NAT

| R2#<br>R2#show access-lists<br>Standard IP access list 99<br>10 permit host 172.16.1.1 |           |                           |
|----------------------------------------------------------------------------------------|-----------|---------------------------|
| R2#                                                                                    |           | ~                         |
| Ctrl+F6 to exit CLI focus                                                              | Сору      | Paste                     |
| 🗌 Тор                                                                                  | - 🏱 🛍 🛋 🕩 | 11:22 p. m.<br>07/06/2020 |
| Fuente. propio                                                                         |           |                           |

Figura 12 Mostrar mediante show ip nat translations

| ¢                                                                                                    | R2                                                                                                    |
|----------------------------------------------------------------------------------------------------|----------------------------------------------------------------------------------------------------|
| Physical Config CLI Attributes                                                                                                    |                                                                                                    |
|                                                                                                    | IOS Command Line Interface                                                                                                    |
| R2#<br>R2#<br>Pro Inside global Inside local 0<br>209.165.200.237 10.10.10.10<br>tcp 209.165.200.233:1025192.168.23.21:1025<br>tcp 209.165.200.233:1026192.168.23.21:1027<br>tcp 209.165.200.233:102192.168.23.21:1027<br>tcp 209.165.200.233:1029192.168.23.21:1029<br>tcp 209.165.200.233:1029192.168.23.21:1029<br>tcp 209.165.200.233:103192.168.23.21:1031<br>tcp 209.165.200.233:103192.168.23.21:1032<br>tcp 209.165.200.233:103192.168.23.21:1033<br>tcp 209.165.200.233:103192.168.23.21:1033<br>tcp 209.165.200.233:103192.168.23.21:1033<br>tcp 209.165.200.233:103192.168.23.21:1033<br>tcp 209.165.200.233:1035192.168.23.21:1035<br>tcp 209.165.200.233:1036192.168.23.21:1035<br>tcp 209.165.200.233:1036192.168.23.21:1038<br>tcp 209.165.200.233:1036192.168.23.21:1038<br>tcp 209.165.200.233:1036192.168.23.21:1038<br>tcp 209.165.200.233:1036192.168.23.21:1038<br>tcp 209.165.200.233:1036192.168.23.21:1038<br>tcp 209.165.200.233:1036192.168.23.21:1038 | Outside local         Outside global           200.165.200.237:80         200.165.200.237:80           200.165.200.237:80         200.165.200.237:80           200.165.200.237:443200.165.200.237:443           200.165.200.237:443200.165.200.237:443           200.165.200.237:80           200.165.200.237:80           200.165.200.237:80           200.165.200.237:80           200.165.200.237:80           200.165.200.237:80           200.165.200.237:80           200.165.200.237:80           200.165.200.237:80           200.165.200.237:80           200.165.200.237:80           200.165.200.237:80           200.165.200.237:80           200.165.200.237:80           200.165.200.237:80           209.165.200.238:80           209.165.200.238:80           209.165.200.238:80           209.165.200.237:80           209.165.200.237:80           209.165.200.237:80           209.165.200.237:80           209.165.200.237:80           209.165.200.237:80           209.165.200.237:80           209.165.200.237:80           209.165.200.237:80           209.165.200.237:80 |
| tcp 209.165.200.233:1040192.168.23.21:1040<br>tcp 209.165.200.233:1041192.168.23.21:1041<br>tcp 209.165.200.233:1041192.168.23.21:1042<br>tcp 209.165.200.233:1043192.168.23.21:1043<br>tcp 209.165.200.233:1044192.168.23.21:1044<br>tcp 209.165.200.233:1045192.168.23.21:1045<br>tcp 209.165.200.233:1046192.168.23.21:1046<br>Ctrl+F6 to exit CLI focus                                                                                                    | 209.165.200.237:80       209.165.200.237:80         209.165.200.237:80       209.165.200.237:80         200.165.200.238:80       200.165.200.238:80         200.165.200.233:80       200.165.200.233:80         200.165.200.233:80       200.165.200.233:80         200.165.200.233:80       200.165.200.233:80         200.165.200.233:80       200.165.200.233:80         200.165.200.233:80       200.165.200.233:80         200.165.200.233:80       200.165.200.233:80         200.165.200.233:80       200.165.200.233:80         200.165.200.233:80       200.165.200.233:80         200.165.200.233:80       200.165.200.233:80                                                                                                    |

Fuente: propio

Figura 13 Verificación conectividad al servidor

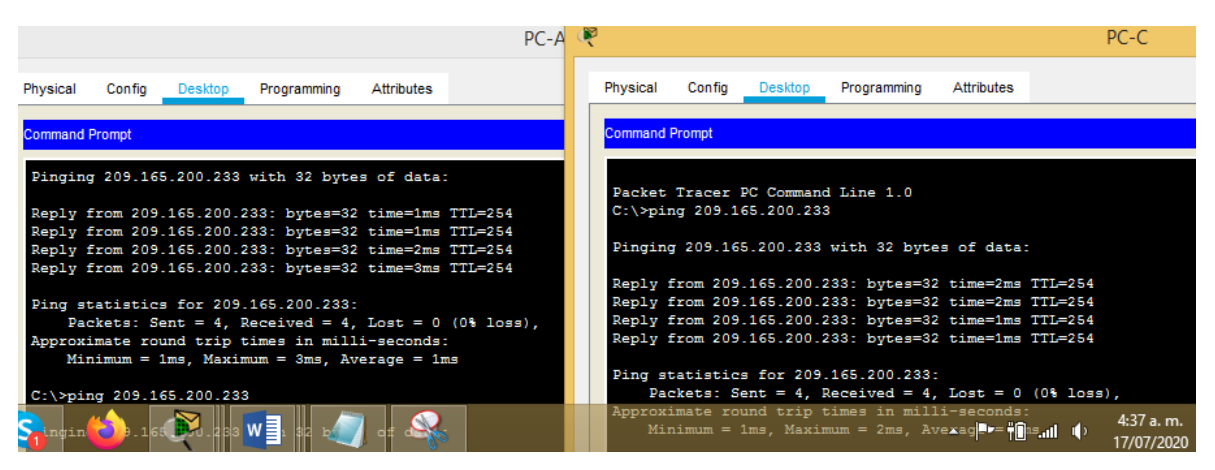

#### Fuente: propio

Figura 14 Topología Final Escenario 1

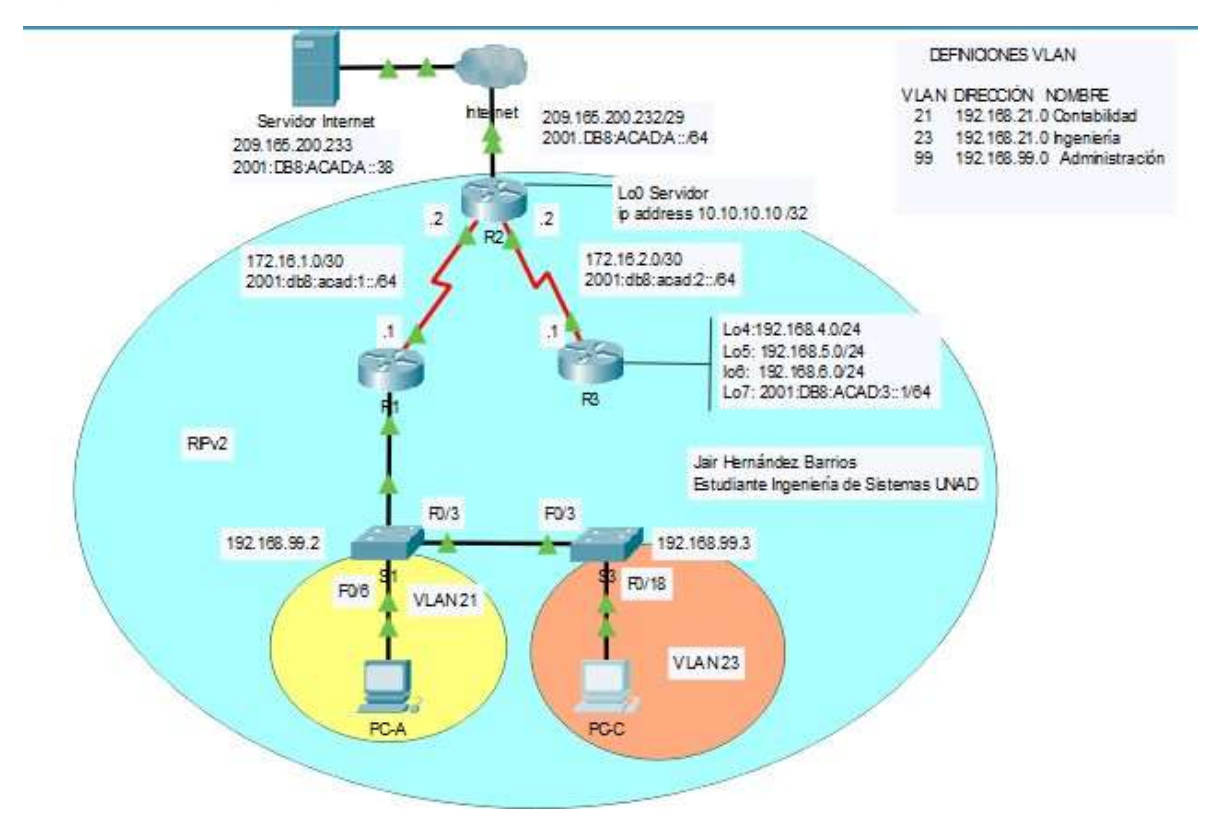

Fuente: propio

## ESCENARIO 2:

# Actividad Práctica Temario Escenario 2

Este escenario plantea el uso de OSPF como protocolo de enrutamiento, considerando que se tendrán rutas por defecto redistribuidas; asimismo, habilitar el encapsulamiento PPP y su autenticación.

Los routers Bogota2 y medellin2 proporcionan el servicio DHCP a su propia red LAN y a los routers 3 de cada ciudad.

Debe configurar PPP en los enlaces hacia el ISP, con autenticación.

Se habilitará NAT de sobrecarga en los routers Bogota1 y medellin1.

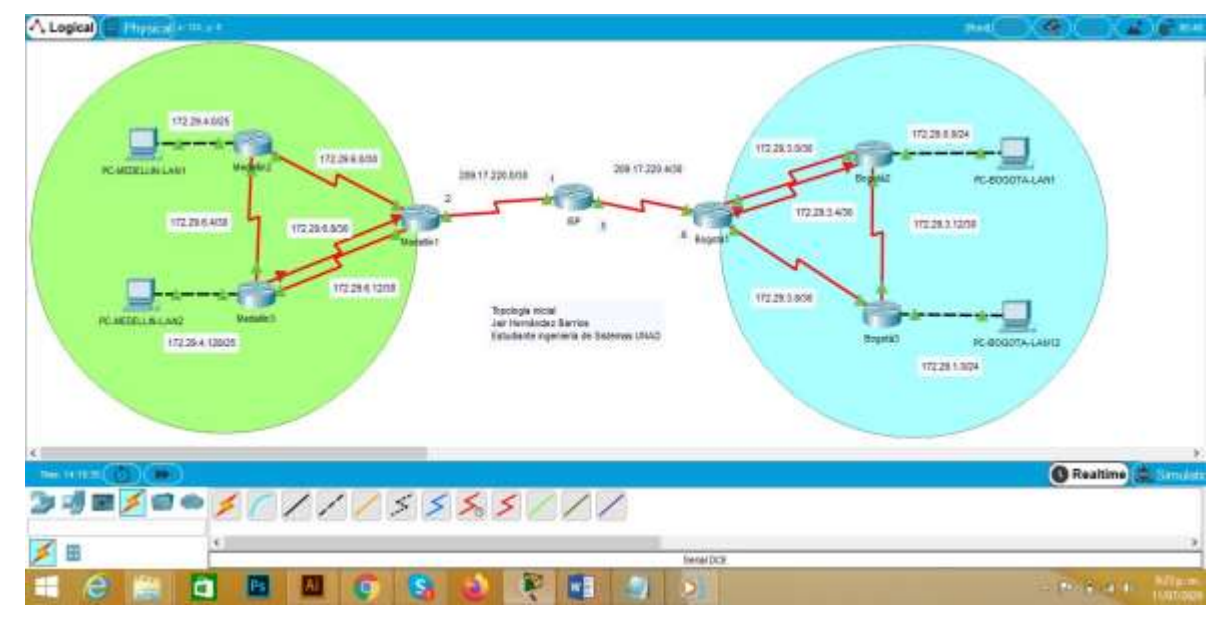

Figura 15 Topología inicial escenario 2

Fuente: propio

Se realizan las rutinas de diagnóstico y se dejan los equipos listos para su configuración (se asignan nombres de equipos, claves de seguridad, etc), de igual manera se asignan las redes acorde al planteamiento inicial, se configuran las interfaces en los routers, así como en los PC LAN 1 y 2 para ambos casos Medellín y Bogotá.

Para el presente caso se cuenta con un total de cuatro vlan, dos por cada red las cuales tendrán direccionamiento dinámico o DHCP.

# Tabla 22 Configuraciones básicas routers Medellín y Bogotá

A continuación se realizan las respectivas inicializaciones en los routers, switches, se configuran los parámetros de acceso a consola y telnet, se configura banner modo mensaje, esto con el fin de proteger las configuraciones, seguridad y la estabilidad de las redes.

| Dispositivo | Configuración Básica                                             |  |  |  |  |
|-------------|------------------------------------------------------------------|--|--|--|--|
| Medellín1   | Router>enable                                                    |  |  |  |  |
|             | Router#configure terminal                                        |  |  |  |  |
|             | Router(config)#hostname Medellin1                                |  |  |  |  |
|             | Medellin1(config)#enable secret class                            |  |  |  |  |
|             | Medellin1(config)#line console 0                                 |  |  |  |  |
|             | Medellin1(config-line)# password cisco                           |  |  |  |  |
|             | Medellin1(config-line)# login                                    |  |  |  |  |
|             | Medellin1(config-line)# exit                                     |  |  |  |  |
|             | Medellin1(config)#line vty 0 15                                  |  |  |  |  |
|             | Medellin1(config-line)# password cisco                           |  |  |  |  |
|             | Medellin1(config-line)# login                                    |  |  |  |  |
|             | Medellin1(config-line)#service password-encryption               |  |  |  |  |
|             | Medellin1(config)#banner motd "prohibido el acceso no autorizado |  |  |  |  |
|             | por Jair Hernandez."                                             |  |  |  |  |
|             | Medellin1(config)#end                                            |  |  |  |  |
|             | Medellin1#wr                                                     |  |  |  |  |
| Medellín2   | Router>enable                                                    |  |  |  |  |
|             | Router#configure terminal                                        |  |  |  |  |
|             | Enter configuration commands, one per line. End with CNTL/Z.     |  |  |  |  |
|             | Router(config)#hostname Medellin2                                |  |  |  |  |
|             | Medellin2(config)#enable secret class                            |  |  |  |  |
|             | Medellin2(config)#line console 0                                 |  |  |  |  |
|             | Medellin2(config-line)# password cisco                           |  |  |  |  |
|             | Medellin2(config-line)# login                                    |  |  |  |  |
|             | Medellin2(config-line)# exit                                     |  |  |  |  |
|             | Medellin2(config)#line vty 0 15                                  |  |  |  |  |
|             | Medellin2(config-line)# password cisco                           |  |  |  |  |
|             | Medellin2(config-line)# login                                    |  |  |  |  |
|             | Medellin2(config-line)#service password-encryption               |  |  |  |  |
|             | Medellin2(config)#banner motd "prohibido el acceso no autorizado |  |  |  |  |
|             | por Jair Hernandez."                                             |  |  |  |  |
|             | Medellin2(config)#end                                            |  |  |  |  |
|             | Medellin2#wr                                                     |  |  |  |  |
| Medellin3   | Router>enable                                                    |  |  |  |  |
|             | Router#configure terminal                                        |  |  |  |  |
|             | Router(config)#hostname Medellin3                                |  |  |  |  |

|         | Medellin3(config)#enable secret class                            |
|---------|------------------------------------------------------------------|
|         | Medellin3(config)#line console 0                                 |
|         | Medellin3(config-line)# password cisco                           |
|         | Medellin3(config-line)# login                                    |
|         | Medellin3(config-line)# exit                                     |
|         | Medellin3(config)#line vty 0 15                                  |
|         | Medellin3(config-line)# password cisco                           |
|         | Medellin3(config-line)# login                                    |
|         | Medellin3(config-line)#service password-encryption               |
|         | Medellin3(config)#banner motd "prohibido el acceso no autorizado |
|         | por Jair Hernandez."                                             |
|         | Medellin3(config)#end                                            |
|         | Medellin3#wr                                                     |
| Bogota1 | Router>enable                                                    |
|         | Router#configure terminal                                        |
|         | Router(config)#hostname Bogota1                                  |
|         | Bogota1(config)#enable secret class                              |
|         | Bogota1(config)#line console 0                                   |
|         | Bogota1(config-line)# password cisco                             |
|         | Bogota1(config-line)# login                                      |
|         | Bogota1(config-line)# exit                                       |
|         | Bogota1(config)#line vty 0 15                                    |
|         | Bogota1(config-line)# password cisco                             |
|         | Bogota1(config-line)# login                                      |
|         | Bogota1(config-line)#service password-encryption                 |
|         | Bogota1(config)#banner motd "prohibido el acceso no autorizado   |
|         | por Jair Hernandez."                                             |
|         | Bogota1(config)#end                                              |
|         | Bogota1#wr                                                       |
| Bogota2 | Router>enable                                                    |
|         | Router#configure terminal                                        |
|         | Router(config)#hostname Bogota2                                  |
|         | Bogota2(config)#enable secret class                              |
|         | Bogota2(config)#line console 0                                   |
|         | Bogota2(config-line)# password cisco                             |
|         | Bogota2(config-line)# login                                      |
|         | Bogota2(config-line)# exit                                       |
|         | Bogota2(config)#line vty 0 15                                    |
|         | Bogota2(config-line)# password cisco                             |
|         | Bogota2(config-line)# login                                      |
|         | Bogota2(config-line)#service password-encryption                 |
|         | Bogota2(config)#banner motd "prohibido el acceso no autorizado   |
|         | por Jair Hernandez."                                             |

|         | Bogota2(config)#end                                            |
|---------|----------------------------------------------------------------|
|         | Bogota2#wr                                                     |
| Bogota3 | Router>enable                                                  |
|         | Router#configure terminal                                      |
|         | Router(config)#hostname Bogota3                                |
|         | Bogota3(config)#enable secret class                            |
|         | Bogota3(config)#line console 0                                 |
|         | Bogota3(config-line)# password cisco                           |
|         | Bogota3(config-line)# login                                    |
|         | Bogota3(config-line)# exit                                     |
|         | Bogota3(config)#line vty 0 15                                  |
|         | Bogota3(config-line)# password cisco                           |
|         | Bogota3(config-line)# login                                    |
|         | Bogota3(config-line)#service password-encryption               |
|         | Bogota3(config)#banner motd "prohibido el acceso no autorizado |
|         | por Jair Hernandez."                                           |
|         | Bogota3(config)#end                                            |
|         | Bogota3#wr                                                     |
| ISP     | Router>enable                                                  |
|         | Router#configure terminal                                      |
|         | Router(config)#hostname ISP                                    |
|         | ISP(config)#enable secret class                                |
|         | ISP(config)#line console 0                                     |
|         | ISP(config-line)# password cisco                               |
|         | ISP(config-line)# login                                        |
|         | ISP(config-line)# exit                                         |
|         | ISP(config)#line vty 0 15                                      |
|         | ISP(config-line)# password cisco                               |
|         | ISP(config-line)# login                                        |
|         | ISP(config-line)#service password-encryption                   |
|         | ISP(contig)#banner motd "prohibido el acceso no autorizado por |
|         | Jair Hernandez."                                               |
|         | ISP(config)#end                                                |
|         | ISP#wr                                                         |

Acorde a las configuraciones inicialmente planteadas, se elabora el cuadro de direccionamiento IP la cual nos permite identificar las direcciones IP especificas en cada interfaz con su respectiva mascara de red, así como las puertas de enlace predeterminada, para el caso de las LAN 1 y 2 en las dos redes Bogotá y Medellín.

### Cuadro de direccionamiento IP

Se establece el cuadro de direccionamiento IP acorde con las interfaces sugeridas y las redes asignadas.

| Dispositivo              | Interfaz | Conexión<br>a     | Dirección IP | Máscara de<br>Subred | Gateway<br>Predeterminado |
|--------------------------|----------|-------------------|--------------|----------------------|---------------------------|
|                          | S0/0/0   | Medellin3         | 172.29.6.9   | 255.255.255.252      |                           |
|                          | S0/1/0   | ISP               | 209.17.220.2 | 255.255.255.252      | N.A                       |
| Medellín1                | S0/0/1   | Medellín2         | 172.29.6.1   | 255.255.255.252      | N.A                       |
|                          | S0/1/1   | Medellín3-<br>1   | 172.29.6.13  | 255.255.255.252      | N.A                       |
|                          | S0/0/0   | Medellín1         | 172.29.6.2   | 255.255.255.252      | N.A                       |
| Modellín2                | S0/0/1   | Medellín3         | 172.29.6.5   | 255.255.255.252      | N.A                       |
| wedeninz                 | G0/0     | Medellín-<br>LAN1 | 172.29.4.1   | 255.255.255.128      | N.A                       |
|                          | S0/0/0   | Medellín1         | 172.29.6.10  | 255.255.255.252      | N.A                       |
| Modellín3                | S0/0/1   | Medellín1         | 172.29.6.14  | 255.255.255.252      | N.A                       |
| wedenins                 | S0/1/0   | Medellín2         | 172.29.6.6   | 255.255.255.252      | N.A                       |
|                          | G0/0     | Medellin-LAN2     | 172.29.4.129 | 255.255.255.128      | N.A                       |
|                          | S0/0/0   | ISP               | 209.17.220.6 | 255.255.255.252      |                           |
| Bogotá1                  | S0/0/1   | Bogota3           | 172.29.3.1   | 255.255.255.252      | N.A                       |
|                          | S0/1/0   | Bogotá3           | 172.29.3.5   | 255.255.255.252      | N.A                       |
|                          | S0/1/1   | Bogotá2           | 172.29.3.9   | 255.255.255.252      | N.A                       |
| Bogotá2                  | S0/0/0   | Bogotá1           | 172.29.3.10  | 255.255.255.252      | N.A                       |
|                          | S0/0/1   | Bogotá3           | 172.29.3.13  | 255.255.255.252      | N.A                       |
|                          | G0/0     | Bogotá-<br>LAN1   | 172.29.0.1   | 255.255.255.0        | N.A                       |
|                          | S0/0/0   | Bogotá1           | 172.29.3.6   | 255.255.255.252      | N.A                       |
|                          | S0/0/1   | Bogotá1           | 172.29.3.2   | 255.255.255.252      | N.A                       |
| Bogotá3                  | S0/1/0   | Bogotá2           | 172.29.3.14  | 255.255.255.252      |                           |
|                          | G0/0     | Bogotá-<br>LAN2   | 172.29.1.1   | 255.255.255.0        | N.A                       |
| ISP                      | S0/0/0   | Medellín1         | 209.17.220.1 | 255.255.255.252      | N.A                       |
| 151                      | S0/0/1   | Bogotá1           | 209.17.220.5 | 255.255.255.252      | N.A                       |
| PC-<br>Medellin-<br>LAN1 | Fa0      | Medellín 2        | DHCP         | 255.255.255.0        | 172.29.4.1                |
| PC-<br>Medellin-<br>LAN2 | Fa0      | Medellín 3        | DHCP         | 255.255.255.0        | 172.29.4.129              |
| PC-Bogotá-<br>LAN1       | Fa0      | Bogotá 2          | DHCP         | 255.255.255.0        | 172.29.0.1                |
| PC-Bogotá-<br>LAN2       | Fa0      | Bogotá 3          | DHCP         | 255.255.255.0        | 172.29.1.1                |

Tener un cuadro de direccionamiento IP permite identificar y clarificar las interfaces para conectar, así como las configuraciones posteriores.

Se realizan las configuraciones de asignación de direccionamiento IP, puertas de enlace, velocidad de comunicación, descripciones, una vez se han configurado se procede a encender los dispositivos.

Tabla 23 Configuración direccionamiento IP Medellín y Bogotá

| Dispositivo | Configuración Direccionamiento IP                                                                                  |
|-------------|----------------------------------------------------------------------------------------------------|
| Medellin1   | Medelln1#Configure terminal<br>Medelln1(config)#int s0/1/0                                                         |
|             | Medelln1(config-if)# description Conexion a ISP                                                                    |
|             | Medelln1(config-if)# ip address 209.17.220.2 255.255.255.252                                                       |
|             | MedelIn1(config-if)# clock rate 128000                                                                             |
|             | Medelln1(config-if)# no shutdown                                                                                   |
|             | Medelln1#Configure terminal                                                                                        |
|             | MedelIn1(config)#int s0/0/1                                                                                        |
|             | Medelln1(config-if)# description Conexion a Medellin2                                                              |
|             | Medelln1(config-if)# ip address 172.29.6.1 255.255.255.252                                                         |
|             | MedelIn1(config-if)# no snutdown                                                                                   |
|             | Medelln1#wr                                                                                                    |
|             |                                                                                                    |
|             | Medellin1#Configure terminal                                                                                       |
|             | MedelIn1(config)#int s0/0/0                                                                                        |
|             | Medelin1(config-if)# description Conexion a Medelin3<br>Medelin1(config-if)# in address 172 29 6 9 255 255 255 252 |
|             | Medelln1(config-if)# clock rate 128000                                                                             |
|             | Medelln1(config-if)# no shutdown                                                                                   |
|             | Medelln1(config-if)# end                                                                                           |
|             | Medelln1#wr                                                                                                    |
|             | MedelIn1#Configure terminal                                                                                        |
|             | MedelIn1(config)#int s0/1/1                                                                                        |
|             | MedelIn1(config-if)# description Conexion a Medellin3                                                              |
|             | MedelIn1(config-if)# ip address 172.29.6.13 255.255.255.252                                                        |
|             | Medelin1(config-if)# no shuldown<br>Medelin1(config-if)# and                                                       |
|             | Medelin1#wr                                                                                                    |
| Medellin2   | Medelln2#Configure terminal                                                                                        |
|             | Medelln2(config)#int s0/0/0                                                                                        |
|             | Medelln2(config-if)# description Conexion a Medellin1                                                              |
|             | Medelln2(config-if)# ip address 172.29.6.9 255.255.255.252                                                         |
|             | Medelln2(config-if)# clock rate 128000                                                                             |
|             | MedelIn2(config-if)# no shutdown                                                                                   |

|           | Medelln2(config-if)# end                                    |
|-----------|-------------------------------------------------------------|
|           | Medelln2#wr                                                 |
|           |                                                             |
|           | Medelln2#Configure terminal                                 |
|           | Medelln2(config)#int $s0/0/1$                               |
|           | Medelln2(config.if)# description Conexion a Medellin3       |
|           | Modelln2(config if)# in address 172 20 6 5 255 255 252      |
|           | Medelin2(config-fi)# ip address 172.29.0.5 255.255.255.252  |
|           | Medelin2(config-if)# clock fale 120000                      |
|           | Medelinz(coniig-ii)# no shuldown                            |
|           | MedelIn2(config-if)# end                                    |
|           | Medelin2#wr                                                 |
| Medellin3 | Medelln3#Configure terminal                                 |
|           | Medelln3(config)#int s0/0/0                                 |
|           | Medelln3(config-if)# description Conexion a Medellin1       |
|           | Medelln3(config-if)# ip address 172.29.6.10 255.255.255.252 |
|           | MedelIn3(config-if)# no shutdown                            |
|           | Medelln3(config-if)# end                                    |
|           | Medelln3#wr                                                 |
|           |                                                             |
|           | MedelIn3#Configure terminal                                 |
|           | Medelln3(config)#int s0/0/1                                 |
|           | Medelln3(config-if)# description Conexion a Medellin1       |
|           | Medelln3(config-if)# ip address 172.29.6.14 255.255.255.252 |
|           | Medelln3(config-if)# clock rate 128000                      |
|           | Medelln3(config-if)# no shutdown                            |
|           | Medelln3(config-if)# end                                    |
|           | Medelin3(coming in)# chid                                   |
|           |                                                             |
|           | Modellp3#Configure terminal                                 |
|           | Medelln3#Configure terminal<br>Medelln2(config)#int c0/1/0  |
|           | Medelln3(config if)# description Constion a Medellin2       |
|           | Medelin3(config-fi)# description Conexion a Medelin2        |
|           | Medelin3(config-if)# ip address 172.29.6.6 255.255.255.252  |
|           | Medelin3(config-if)# no shutdown                            |
|           | Medelin3(config-if)# end                                    |
|           | Medelin3#wr                                                 |
| Bogota1   | Bogota1#Configure terminal                                  |
|           | Bogota1(config)#int s0/0/1                                  |
|           | Bogota1(contig-it)# description Conexion a ISP              |
|           | Bogota1(config-if)# ip address 209.17.220.6 255.255.255.252 |
|           | Bogota1(config-if)# no shutdown                             |
|           |                                                             |
|           | Bogota1#Configure terminal                                  |
|           | Bogota1(config)#int s0/0/1                                  |

|         | Bogota1(config-if)# description Conexion a Bogota3<br>Bogota1(config-if)# ip address 172.29.3.1 255.255.255.252<br>Bogota1(config-if)# clock rate 128000<br>Bogota1(config-if)# no shutdown<br>Bogota1(config)#int s0/1/0<br>Bogota1(config-if)# description Conexion a Bogota3<br>Bogota1(config-if)# ip address 172.29.3.5 255.255.255.252<br>Bogota1(config-if)# clock rate 128000<br>Bogota1(config-if)# no shutdown |
|---------|----------------------------------------------------------------------------------------------------|
|         | Bogota1#Configure terminal<br>Bogota1(config)#int s0/1/1<br>Bogota1(config-if)# description Conexion a Bogota2<br>Bogota1(config-if)# ip address 172.29.3.9 255.255.255.252<br>Bogota1(config-if)# clock rate 128000<br>Bogota1(config-if)# no shutdown<br>Bogota1(config-if)# end<br>Bogota1(wr                                                                                                    |
| Bogota2 | Configure terminal<br>int s0/0/0<br>description Conexion a Bogota1<br>ip address 172.29.3.10 255.255.255.252<br>clock rate 128000<br>no shutdown<br>end<br>wr                                                                                                    |
|         | Bogota2#Configure terminal<br>Bogota2(config)#int s0/0/1<br>Bogota2(config-if)# description Conexion a Bogota3<br>Bogota2(config-if)# ip address 172.29.3.13 255.255.255.252<br>Bogota2(config-if)# no shutdown<br>Bogota2(config-if)# end<br>Bogota2(wr                                                                                                    |
| Bogota3 | Bogota3#Configure terminal<br>Bogota3(config)#int s0/0/1<br>Bogota3(config-if)# description Conexion a Bogota1<br>Bogota3(config-if)# ip address 172.29.3.2 255.255.255.252<br>Bogota3(config-if)# no shutdown                                                                                                    |

|     | Bogota3(config-if)# end<br>Bogota3#wr                                                                                                    |
|-----|----------------------------------------------------------------------------------------------------|
|     | Bogota3#Configure terminal<br>Bogota3(config)#int s0/0/0<br>Bogota3(config-if)# description Conexion a Bogota1<br>Bogota3(config-if)# ip address 172.29.3.6 255.255.255.252<br>Bogota3(config-if)# no shutdown<br>Bogota3(config-if)# end<br>Bogota3#wr                                                        |
|     | Bogota3#Configure terminal<br>Bogota3(config)#int s0/1/0<br>Bogota3(config-if)# description Conexion a Bogota2<br>Bogota3(config-if)# ip address 172.29.3.14 255.255.255.252<br>Bogota3(config-if)# clock rate 128000<br>Bogota3(config-if)# no shutdown<br>Bogota3(config-if)# end<br>Bogota3(config-if)# end |
| ISP | ISP#Configure terminal<br>ISP(config)#int s0/0/0<br>ISP(config-if)# description Conexion a Medellin1<br>ISP(config-if)# ip address 209.17.220.1 255.255.255.252<br>ISP(config-if)# clock rate 128000<br>ISP(config-if)# no shutdown<br>ISP(config-if)# end<br>ISP#wr                                           |
|     | ISP#Configure terminal<br>ISP(config)#int s0/0/1<br>ISP(config-if)# description Conexion a Bogota1<br>ISP(config-if)# ip address 209.17.220.5 255.255.255.252<br>ISP(config-if)# clock rate 128000<br>ISP(config-if)# no shutdown<br>ISP(config-if)# end<br>ISP#wr                                             |

Se puede evidenciar, que una vez ejecutada la instrucción show ip interface brief se muestran las interfaces con el direccionamiento IP asignado de forma manual, de igual manera se verifica el estado de encendido o "arriba" de cada uno de ellos.

| 2uaswood)                               |                          |                         |                                 |                   | Bada11x1>eivos ig inn                                                            |                                                      |                         |                            |            |
|-----------------------------------------|--------------------------|-------------------------|---------------------------------|-------------------|----------------------------------------------------------------------------------|------------------------------------------------------|-------------------------|----------------------------|------------|
| 155-show ip int<br>155-show ip interfac | br<br>briaf              |                         |                                 |                   | Medellairshow ip into<br>Nedellairshow ip into<br>Intorface<br>OlashitThermet[/0 | arface D<br>ecface brief<br>ID-Address<br>uncestored | OFT Mathing             | Status<br>administraridaly | Pester     |
| Interface<br>Sugabilithernet0/5         | IP-Addowse<br>unassigned | OK! Hethod<br>THE MYAAM | Status<br>administratively down | Pronocol.<br>down | GigsbitEthernet2/1<br>Bestal2/0/D                                                | utassigned<br>172.19.6.8                             | VES SVDAN<br>VES second | administratively           | down down  |
| GigabitZthernet0/1                      | unaselghed               | 223 W/RAH               | administratively door           | down              | Serial0/0/1<br>Serial0/1/0                                                       | 110.09.6.1<br>209.17.220.2                           | Lauran SEV              | 140<br>140                 | -00<br>100 |
| Tieri                                   | unassi phad              | YES MILLAN              | Adulti at ration in disc        | A100              | Visos                                                                            | Unassigned                                           | VIS unket               | administratively.          | doam down  |

Figura 16 lista conexión interfaces ISP y Medellín1

## Fuente: propio

Figura 17 Conexión interfaces seriales Medellín2 y Medellín3

| Pentedel           |             |                               | 2002 CO 10-0 | SugabiaEtherney3/1 | internityred | XSE IIVIAN     | administratively  | (down) | deve   |
|--------------------|-------------|-------------------------------|--------------|--------------------|--------------|----------------|-------------------|--------|--------|
| GigabltSthernet5/5 | unassigned. | YES SVERM administratively d  | lown alosis  | Sectabline?        | 119 28 8 29  |                |                   |        | 100    |
| digabit2thermet0/1 | unserigned  | VER HVERN administratively of | loon doist   | Bernald/6/1        |              |                |                   |        | 140    |
| Serial0/0/0        | 172.29.6.2  | YES manual up                 | 10 11        | Dertall/1/0        | 177.10.6.6   | Ville Barrishe | 48                |        | 100    |
| Derial0/0/1        | 172.29.6.5  | YES manual up                 | - 242        | Seris10/1/1        | unsssigned   | ALL RANK       | Administratively  | down.  | DONE:  |
| Viar1              | unassigned  | VIS SVIAH editinistratively d | trecks skows | Viami              | tmassigned   | YES unset      | administratively. | down   | deser. |

Fuente: propio

### Configuración del enrutamiento

Se realizan las configuraciones de enrutamiento en la red usando el protocolo OSPF versión 2, se declara la red principal, y se desactiva la sumarización automática.

Se utiliza el enrutamiento OSPF, con el fin pueda haber comunicación simultanea entre los routers y habilitarse de forma segura en tanto alguno pueda llegar a fallar, este permite un routing o enrutamiento dinámico similar al enrutamiento que se realiza con RIP.

En estas configuraciones también se ejecuta la instrucción ip route, que se define para toda IP conocida y cualquier mascara de red salga por la dirección asignada al proveedor de servicios de internet en este caso en particular.

Tabla 24 Enrutamiento OSPF en Routers Medellín y Bogotá

| Dispositivo | Configuración OSPF en los Routers                          |
|-------------|------------------------------------------------------------|
| Medellin1   | Medelln1#configure terminal                                |
|             | Medelln1(config)#ip route 0.0.0.0 0.0.0.0 209.17.220.1     |
|             | Medelln1(config)#router ospf 1                             |
|             | Medelln1(config-router)#router-id 1.1.1.1                  |
|             | Medelln1(config-router)# network 172.29.6.0 0.0.0.3 area 0 |

|           | Medelln1(config-router)# network 172.29.6.8 0.0.0.3 area 0<br>Medelln1(config-router)# network 172.29.6.12 0.0.0.3 area 0<br>Medelln1(config-router)# network 172.29.6.4 0.0.0.3 area 0<br>Medelln1(config-router)# default-information originate<br>Medelln1(config-router)# end<br>Medelln1#wr                                                                                                    |
|-----------|----------------------------------------------------------------------------------------------------|
| Medellin2 | Medelln2#configure terminal<br>Medelln2(config)#router ospf 1<br>Medelln2(config-router)#router-id 2.2.2.2<br>Medelln2(config-router)# network 172.29.6.0 0.0.0.3 area 0<br>Medelln2(config-router)# network 172.29.6.4 0.0.0.3 area 0<br>Medelln2(config-router)# network 172.29.4.0 0.0.0.127 area 0<br>Medelln2(config-router)# default-information originate<br>Medelln2(config-router)# default-information originate<br>Medelln2(config-router)#passive-interface g0/0<br>Medelln2(config-router)# end<br>Medelln2#wr                                                                                |
| Medellin3 | Medelln3#configure terminal<br>Medelln3(config)#router ospf 1<br>Medelln3(config-router)#router-id 3.3.3.3<br>Medelln3(config-router)# network 172.29.6.4 0.0.0.3 area 0<br>Medelln3(config-router)# network 172.29.6.8 0.0.0.3 area 0<br>Medelln3(config-router)# network 172.29.6.12 0.0.0.3 area 0<br>Medelln3(config-router)# network 172.29.4.0 0.0.0.127 area 0<br>Medelln3(config-router)# default-information originate<br>Medelln3(config-router)# default-information originate<br>Medelln3(config-router)# passive-interface g0/0<br>Medelln3(config-router)# end<br>Medelln3(wr                |
| Bogota1   | Bogota1#configure terminal<br>Bogota1(config)#ip route 0.0.0.0 0.0.0.0 209.17.220.5<br>Bogota1(config)#router ospf 1<br>Bogota1(config-router)#router-id 4.4.4.4<br>Bogota1(config-router)# network 172.29.3.4 0.0.0.3 area 0<br>Bogota1(config-router)# network 172.29.3.0 0.0.0.3 area 0<br>Bogota1(config-router)# network 172.29.3.8 0.0.0.3 area 0<br>Bogota1(config-router)# network 172.29.3.12 0.0.0.3 area 0<br>Bogota1(config-router)# network 172.29.3.12 0.0.0.3 area 0<br>Bogota1(config-router)# default-information originate<br>Bogota1(config-router)# end<br>Bogota1(config-router)# end |
| Bogota2   | Bogota2#configure terminal<br>Bogota2(config)#router ospf 1<br>Bogota2(config-router)# router-id 5.5.5.5<br>Bogota2(config-router)# network 172.29.3.8 0.0.0.3 area 0                                                                                                    |

|         | Bogota2(config-router)# network 172.29.3.12 0.0.0.3 area 0<br>Bogota2(config-router)# network 172.29.1.0 0.0.0.255 area 0<br>Bogota2(config-router)# default-information originate<br>Bogota2(config-router)# passive-interface g0/0<br>Bogota2(config-router)# end<br>Bogota2#wr                                                                                                    |
|---------|----------------------------------------------------------------------------------------------------|
| Bogota3 | Bogota3#configure terminal<br>Bogota3(config)#router ospf 1<br>Bogota3(config-router)# router-id 6.6.6.6<br>Bogota3(config-router)# network 172.29.3.4 0.0.0.3 area 0<br>Bogota3(config-router)# network 172.29.3.0 0.0.0.3 area 0<br>Bogota3(config-router)# network 172.29.3.12 0.0.0.3 area 0<br>Bogota3(config-router)# network 172.29.0.0 0.0.0.255 area 0<br>Bogota3(config-router)# default-information originate<br>Bogota3(config-router)# passive-interface g0/0<br>Bogota3(config-router)# end<br>Bogota3(config-router)# end |

Configuración equipos PC LAN 1 y 2 para Medellín y Bogotá.

Se realizan las respectivas configuraciones de asignación IP a las interfaces Gigabit Ethernet las cuales comunicas a los equipos LAN.

Figura 18 Configuración PC'S LAN

| PC MEDELLIN<br>LAN 1 | Medelln2#configure terminal<br>Medelln2(config)#interface gi0/0<br>Medelln2(config-if)#ip address 172.29.4.1 255.255.255.128<br>Medelln2(config-if)#no shutdown<br>Medelln2(config-if)#end<br>Medelln2#wr      |
|----------------------|----------------------------------------------------------------------------------------------------|
| PC MEDELLIN<br>LAN 2 | Medelln3#configure terminal<br>Medelln3(config)#interface gi0/0<br>Medelln3(config-if)#ip address 172.29.4.129<br>255.255.255.128<br>Medelln3(config-if)#no shutdown<br>Medelln3(config-if)#end<br>Medelln3#wr |
| PC BOGOTA<br>LAN 1   | Bogota3#configure terminal<br>Bogota3(config)#interface gi0/0<br>Bogota3(config-if)#ip address 172.29.0.1 255.255.255.0<br>Bogota3(config-if)#no shutdown<br>Bogota3(config-if)#end                            |

|                    | Bogota3#wr                                                                                                    |
|--------------------|----------------------------------------------------------------------------------------------------|
| PC BOGOTÁ<br>LAN 2 | Bogota2#configure terminal<br>Bogota2(config)#interface gi0/0<br>Bogota2(config-if)#ip address 172.29.1.1 255.255.255.0<br>Bogota2(config-if)#no shutdown<br>Bogota2(config-if)#end<br>Bogota2#wr |

Los Routers Medellin1 y Bogota1 añaden a su configuración de enrutamiento una ruta por defecto hacia el ISP y, a su vez, redistribuirla dentro de las publicaciones de OSPF.

Se realiza el enrutamiento a través del comando IP route de toda la red privada hacia el direccionamiento público de las interfaces correspondientes al router de nombre ISP, para toda ip conocida direccionar hacia la salida a la red.

| Dispositivo | Configuración Ruta Distribuida en OSPF                 |
|-------------|--------------------------------------------------------|
| Medellin1   | MedelIn1#configure terminal                            |
|             | Medelln1(config)#ip route 0.0.0.0 0.0.0.0 209.17.220.1 |
|             | Medelln1(config)#router ospf 1                         |
|             | MedelIn1(config-router)# default-information originate |
| Bogota1     | Bogota1#configure terminal                             |
|             | Bogota1(config)#ip route 0.0.0.0 0.0.0.0 209.17.220.5  |
|             | Bogota1(config)#router ospf 1                          |
|             | Bogota1(config-router)# default-information originate  |

Figura 19 Configuración rutas distribuidas OSPF Routers Medellín1 y Bogotá1

Mediante el comando show ip route ospf se identifica las direcciones IP y su trazabilidad a través de las interfaces de los router configurados.

Figura 20 Verificación conexiones OSPF

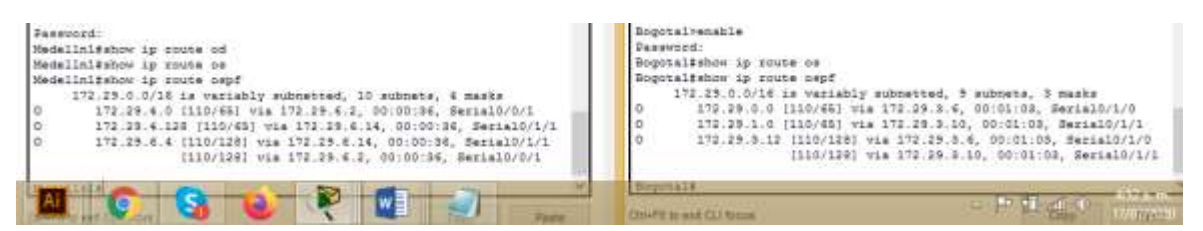

Fuente: propio

El Router ISP tiene una ruta estática dirigida hacia cada red interna de Medellín y Bogotá, en este sentido ISP se configura comunicación con las interfaces públicas de los routers Bogotá1 y Medellín1,

Tabla 25 Rutas estáticas de ISP direcciones públicas

| Dispositivo | Configuración Rutas Estáticas Sumarizada a Sedes                                                                                                   |
|-------------|----------------------------------------------------------------------------------------------------|
| ISP         | ISP#configure terminal<br>ISP(config)#ip route 172.29.4.0 255.255.252.0 209.17.220.2<br>ISP(config)#ip route 172.29.0.0 255.255.252.0 209.17.220.6 |

Parte 2: Tabla de Enrutamiento.

 a. Se verifica la tabla de enrutamiento en cada uno de los Routers para comprobar las redes y sus rutas, las cuales se han identificado en sus puertas de enlace de forma numérica.

Figura 21 Lista conexión protocolo OSPF

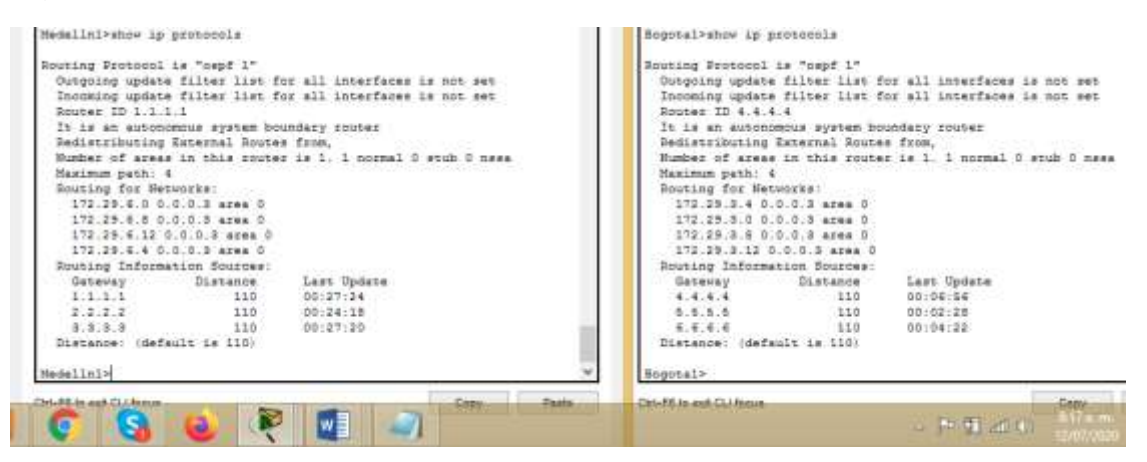

Fuente: propio

- b. Se verifica el balanceo de carga que presentan los Routers.
- c. Se verifican las interfaces directamente conectadas de Bogotá y Medellín Figura 22 Configuración rutas estáticas Routers Medellín y Bogotá

| Medellnl>show ip route con                           | Regotal>show ip route c                              |
|------------------------------------------------------|------------------------------------------------------|
| Medelinl>show ip route connected                     | Bogstal>show ip route competed                       |
| C 172.29.6.0/80 is directly connected, Serial0/0/1   | C 172.29.3.0/20 is directly connected, Serial9/0/1   |
| C 172.29.6.8/30 is directly connected, Serial0/0/0   | C 172.20.3.4/20 is directly connected, Serial0/1/0   |
| C 172.29.6.12/30 is directly connected. Serial0/1/1  | C 172.29.3.8/30 is directly connected, Serial0/1/1   |
| C 209.17.220.0/30 is directly connected, Serial0/1/0 | C 209.17.220.4/30 is directly connected, Serial0/0/0 |
| growthat and a second second second                  | - Depatal*                                           |
|                                                      | - P 4 4 0                                            |
|                                                      | date Linore is and Linority                          |

#### Fuente: propio

Los Routers Bogotá2 y Medellin2 también presentan redes conectadas directamente y recibidas mediante OSPF.

## Figura 23 Conexiones OSPF en Bogotá y Medellín 1

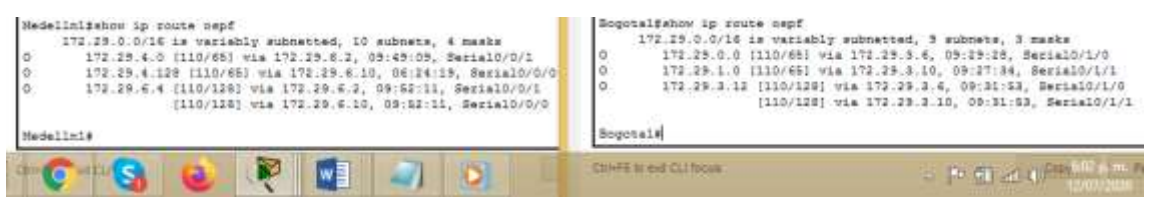

Fuente: propio

- d. Las tablas de los Routers restantes permiten visualizar rutas redundantes para el caso de la ruta por defecto.
- e. El Router ISP solo indica sus rutas estáticas adicionales a las directamente conectadas.

### Parte 3: Deshabilitar la propagación del protocolo OSPF.

a. Se deshabilita la propagación del protocolo OSPF en los Router que tengan conexiones hacia las LAN.

| Tabla 26 Deshabilitación protocolo | OSPF Routers Medellín | 1 y 2, Bogotá 1 y 2. |
|------------------------------------|-----------------------|----------------------|
|------------------------------------|-----------------------|----------------------|

| Dispositivo | Deshabilitación propagación del protocolo OSPF |
|-------------|------------------------------------------------|
| Medellin2   | Medelln2#configure terminal                    |
|             | Medelln2(config)#router ospf 1                 |
|             | Medelln2(config-router)#passive-interface g0/0 |
| Medellin3   | Medelln3#configure terminal                    |
|             | Medelln3(config)#router ospf 1                 |
|             | Medelln3(config-router)#passive-interface g0/0 |
| Bogota2     | Bogota2#configure terminal                     |
|             | Bogota2(config)#router ospf 1                  |
|             | Bogota2(config-router)# passive-interface g0/0 |
| Bogota3     | Bogota3#configure terminal                     |
|             | Bogota3(config)#router ospf 1                  |
|             | Bogota3(config-router)# passive-interface g0/0 |

Parte 5: Configurar encapsulamiento y autenticación PPP.

- a. Según la topología el enlace Bogota1 con ISP es configurado con autenticación PAT.
- b. El enlace Medellin1 con ISP es configurado con autenticación CHAT.
- Tabla 27 Configuración autenticación CHAT y PAP

| Dispositivo | Encapsulación y Autenticación PPP                            |
|-------------|--------------------------------------------------------------|
| Bogota1     | Bogota1#configure terminal                                   |
|             | Bogota1(config)#username ISP password cisco                  |
|             | Bogota1(config)#int s0/0/0                                   |
|             | Bogota1(config-if)#encapsulation ppp                         |
|             | Bogota1(config-if)#ppp authentication chap                   |
| Medellin1   | MedelIn1#configure terminal                                  |
|             | MedelIn1(config)#int s0/1/0                                  |
|             | MedelIn1(config-if)#encapsulation ppp                        |
|             | Medelln1(config-if)#ppp authentication pap                   |
|             | Medelln1(config-if)#ppp pap sent-username Medellin1 password |
|             | cisco                                                        |
|             | Medelln1(config-if)#end                                      |
|             | Medelln1#wr                                                  |
| ISP         | ISP#configure terminal                                       |
|             | ISP(config)#username Bogota1 password cisco                  |
|             | ISP(config)#int s0/0/1                                       |
|             | ISP(config-if)#encapsulation ppp                             |
|             | ISP(config-if)#ppp authentication chap                       |
|             |                                                              |
|             | ISP#configure terminal                                       |
|             | ISP(config)#Int SU/U/U                                       |
|             | ISP(config-if)#encapsulation ppp                             |
|             | ISP(config-if)#ppp authentication pap                        |
|             | ISP(config-if)#ppp pap sent-username ISP password cisco      |

Parte 6: Configuración del servicio DHCP.

- a. Se configuran las redes Bogota2 y Bogota3 donde el Router Bogota 2 es el servidor DHCP para ambas redes LAN.
- b. El Router Bogota3 habilita el paso de los mensajes broadcast hacia la IP del Router Bogota2.
- c. Se configura la red Medellin2 y Medellin3 donde el Router Bogota2 es el servidor DHCP para ambas redes LAN.
- d. El Router Medellin3 habilita el paso de los mensajes Broadcast hacia la IP del Router Medellin2.

Se realizan las configuraciones correspondientes para enrutamiento dinámico, inicialmente se excluyen el rango de direcciones 172.29.4.129 a 172.29.4.132.

Tabla 28 Configuración Configuración DHCP en routers Medellín 2y3, Bogotá 3y2

| Dispositivo | Configuración DHCP                                             |
|-------------|----------------------------------------------------------------|
| Medellin2   | Medelln2#configure t                                           |
|             | Medelln2#configure terminal                                    |
|             | Medelln2(config)#ip dhcp excluded-address 172.29.4.129         |
|             | 172.29.4.132                                                   |
|             | MedelIn2(config)#ip dhcp pool MEDELLIN-LAN1                    |
|             | Medelln2(dhcp-config)#network 172.29.4.0 255.255.255.128       |
|             | Medelln2(dhcp-config)#default-server 172.29.4.2                |
|             | Medelln2(dhcp-config)#default-router 172.29.4.1                |
|             | Medelln2(dhcp-config)#dns-server 172.29.4.1                    |
|             | MedelIn2(config)#ip dhcp pool MEDELLIN-LAN2                    |
|             | Medelln2(dhcp-config)#network 172.29.4.128 255.255.255.128     |
|             | Medelln2(dhcp-config)#default-router 172.29.4.129              |
|             | Medelln2(dhcp-config)#dns-server 172.29.4.1                    |
|             | Medelln2(dhcp-config)#exit                                     |
| Medellin3   | MedelIn3#configure terminal                                    |
|             | MedelIn3(config)#int g0/0                                      |
|             | Medelln3(config-if)#ip helper-address 172.29.6.5               |
| Bogota3     | Bogota3#configure terminal                                     |
|             | Bogota3(config)#ip dhcp excluded-address 172.29.0.0 172.29.0.4 |
|             | Bogota3(config)#ip dhcp pool BOGOTA-LAN1                       |
|             | Bogota3(dhcp-config)#network 172.29.0.0 255.255.255.0          |
|             | Bogota3(dhcp-config)#default-router 1/2.29.0.1                 |
|             | Bogota3(dhcp-config)#dns-server 1/2.29.0.1                     |
|             | Bogota3(dncp-config)#exit                                      |
|             | Bogota3(dhcp-config)#default-router 172.29.0.1                 |
|             | Bogota3(dhcp-config)#dns-server 172.29.0.1                     |
|             | Bogota3(dhcp-config)#exit                                      |
|             | Bogota3(config)#ip dhcp pool BOGOTA-LAN2                       |
|             | Bogota3(dhcp-config)#network 172.29.1.0 255.255.255.0          |
|             | Bogota3(dhcp-config)#default-router 172.29.1.1                 |
|             | Bogota3(dhcp-config)#dns-server 172.29.0.1                     |
|             | Bogota3(dhcp-config)#exit                                      |
| Bogota2     | Bogota2#configure terminal                                     |
|             | Bogota2(config)#int g0/0                                       |
|             | Bogota2(config-if)#ip helper-address 172.29.3.14               |

Se evidencia que los PC de la red Medellín detectan la configuración IP dinámica en forma automática.

| R         |           |         |             | PC-MED               | њ.        |            |         |             |            | PC-MEDELLIN-LAN    |
|-----------|-----------|---------|-------------|----------------------|-----------|------------|---------|-------------|------------|--------------------|
| Physical  | Config    | Desktop | Programming | Atributes            | Physical  | Confg      | Desktop | Programming | Attributes |                    |
| CHCF      |           |         |             | O Static             | DHCP      | 1          |         |             | ) Static   |                    |
| PAddres   | 15        |         |             | 172.29.4.2           | PAddres   | 6          |         |             | 172.20.4.1 | 73                 |
| Subnet M  | ask.      |         |             | 255 255 255 128      | Subnet M  | ank        |         |             | 255 255 25 | E. 126             |
| Default 0 | latewáy   |         |             | 172.16.1.1           | Default G | aleway     |         |             | 172.283.1  | 29                 |
| DNS Sen   | er        |         |             | 172.26.4.1           | DNS Sen   | wr .       |         |             | 172.23.4.1 |                    |
| IPv6 Cent | Iguration |         |             | 11.444 (C)           | IPv6 Conf | guration   |         |             |            |                    |
| O DHCF    |           |         | 🔿 Auto Co   | nfig                 | O DHCP    |            |         | O Aute Con  | fig        | () State           |
| Pv6 Add   | 1005      |         |             |                      | Pv6 Add   |            |         |             |            |                    |
|           |           | 2       | ] 🥥         | TE 011 2FFF /FEB 121 | Shit Gain | i Schiress |         |             | 0.000      | i all C 12/0//2020 |

Fuente: propio

Se evidencia que los PC de la red Bogotá detectan la configuración IP dinámica en forma automática.

Figura 25 Verificación DHCP LANS Bogotá

|                         | PC-BOGOTA-LAN1         | *                            | PC-BOGOTA-LAN2                                                                                                    |
|-------------------------|------------------------|------------------------------|----------------------------------------------------------------------------------------------------|
| Physical Costig Teettoo | Programming Attributes | Physical Config Dealtop Prog | ramsing Attributes                                                                                                    |
| CHCP                    | O Static               | DHCP                         | 🔘 State                                                                                                    |
| PAddress                | 172.29.0.2             | PAddress                     | 172.29.1.2                                                                                                    |
| Subnet Vask             | 255 258 250 0          | Subnet Hask                  | 255 255 200.0                                                                                                    |
| Default Galeway         | 172.29.0.1             | Default Gateway              | 172.28.6.1                                                                                                    |
| DNS Server              | 172-29-0.1             | DNS Server                   | 172.29.8.1                                                                                                    |
| Pv6 Configuration       |                        | Pv8 Configuration            |                                                                                                    |
|                         | R 🚺 🥥 🧕 👘              | O those                      | Auto Carefu<br>Conference (Conference)<br>Conference (Conference)<br>Conferen |

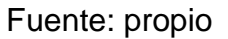

Configuración de PAT.

- a. En la topología, si se activa NAT en cada equipo de salida (Medellin1 y Bogota1), los Routers internos de una ciudad no podrán llegar hasta los Routers internos en el otro extremo, sólo existirá comunicación hasta los Routers Medellin1, ISP y Bogota1.
- b. Después de verificar lo indicado en el paso anterior se procede a configurar el NAT en el Router Bogota1. Se comprueba que la traducción de direcciones indican las interfaces de entrada y de salida. Se verifica que al realizar una prueba de ping, la dirección privada se traduce automáticamente a la dirección de la interfaz serial externa del Router Bogota1 con una ip pública.

c. Se procede a configurar el NAT en el Router Medellin1, se comprueba que la traducción de direcciones indica las interfaces de entrada y de salida. Se realizan pruebas de ping, la dirección privada es traducida automáticamente a la dirección de la interfaz externa con ip pública del Router Medellin1, cómo diferente puerto.

| Dispositivo | Configuración PAT                                                                                                    |
|-------------|----------------------------------------------------------------------------------------------------|
|             | MedelIn1#configure terminal                                                                                           |
|             | MedelIn1(config)#ip access-list standard LAN-MEDELLIN                                                                 |
|             | MedelIn1(config-std-nacl)# permit 172.29.0.0 255.255.0.0                                                              |
|             | MedelIn1(config-std-nacl)# exit                                                                                       |
|             | MedelIn1(config)#ip nat inside source list LAN-MEDELLIN                                                               |
|             | interface s0/1/0 overload                                                                                             |
|             | MedelIn1(config)#int s0/1/0                                                                                           |
|             | Medelln1(config-if)# ip nat outside                                                                                   |
|             | MedelIn1(config-if)#exit                                                                                              |
| Medellin1   | MedelIn1(config)#int s0/1/1                                                                                           |
|             | Medelln1(config-if)# ip nat inside                                                                                    |
|             | MedelIn1(config-if)# exit                                                                                             |
|             | MedelIn1(config)#int s0/0/0                                                                                           |
|             | MedelIn1(config-if)# ip nat inside                                                                                    |
|             | MedelIn1(config-if)#int s0/0/1                                                                                        |
|             | Medelin1(config-if)# ip nat inside                                                                                    |
|             | Medelin1(config-if)# exit                                                                                             |
|             | Medelln1(config)#end                                                                                                  |
| Demoted     | Medellin 1#wi                                                                                                    |
| Bogota      | Bogota T#configure terminal                                                                                           |
|             | Enter configuration commands, one per line. End with CNTL/Z.<br>Registrat (config)#in access list standard LAN ROCOTA |
|             | Bogota I (config)#ip access-list standard LAN-BOGOTA<br>Bogota I (config atd pacity parmit 172,20,0,0,0,0,255,255     |
|             | Bogota1(config-std-nacl)# permit 172.29.0.0 0.0.255.255                                                               |
|             | Bogota1(config)#in nat inside source list LAN-BOGOTA interface                                                        |
|             | s0/0/0 overload                                                                                                    |
|             | Bogota1(config)#int $s0/0/0$                                                                                          |
|             | Bogota1(config.if)# in nat outside                                                                                    |
|             | Bogota1(config-if)#exit                                                                                               |
|             | Bogota1(config)#int s0/1/0                                                                                            |
|             | Bogota1(config-if)# ip nat inside                                                                                     |
|             | Bogota1(config-if)# exit                                                                                              |
|             | Bogota1(config)#int s0/0/1                                                                                            |
|             | Bogota1(config-if)# ip nat inside                                                                                     |

Tabla 29 Configurar NAT en routers Medellín1 y Bogotá1

| Bogota1(config-if)# exit          |
|-----------------------------------|
| Bogota1(config)#int s0/1/1        |
| Bogota1(config-if)# ip nat inside |
| Bogota1(config-if)# exit          |
| Bogota1(config)#end               |
| Bogota1#wr                        |

Se realiza un test de conectividad a través del comando ping, este evidencia la traducción ip privada a ip pública, con utilización de diferentes puertos lo que se conoce como Port Adress Traslation.

Figura 26 Verificación conectividad de la NAT Bogotá desde LAN2

| Cit+F0 for past CCI forms            | - 15 CT                                                                                                    | Lot to Allow                                                                                                    |
|--------------------------------------|----------------------------------------------------------------------------------------------------|----------------------------------------------------------------------------------------------------|
| Langerera                            |                                                                                                    |                                                                                                    |
| Boporatt                             |                                                                                                    |                                                                                                    |
| imp 309.17.220.6:250 172.29.1.3:250  | 209.17.220.6:250                                                                                                    | 209.17.220.5:250                                                                                                    |
| 1mmp 209.17.220.6:245 173.20.1.2:240 | 209.17.220.5:249                                                                                                    | 109.17.222.5:249                                                                                                    |
| 1cmp 209.17.220.6:248 172.29.1.2:248 | 209.17.220.0:240                                                                                                    | 209.17.220.5:240                                                                                                    |
| tree 108 17 210 6-247 172 28 1 2-247 | 109 17 220 8-247                                                                                                    | 209 17 230 6-247                                                                                                    |
| Bogotal#show ip hat translations     | Contraction Tracest                                                                                                    | Conside atobat                                                                                                    |
| Bogotal#show ip net translations     |                                                                                                    |                                                                                                    |
| Regonalishow ip has sp               |                                                                                                    |                                                                                                    |
| Bogotaliahow 10 TF                   |                                                                                                    |                                                                                                    |
|                                      | Bogotalishow 10 tr<br>Bogotalishow 10 tr<br>Bogotalishow 10 met translations<br>Bogotalishow 10 met translations<br>Bogotalishow 10 met translations<br>Tro Inside global Inside local<br>imp 209.17.20.000000000000000000000000000000000 | Bagotalishow 1p TF<br>Bagotalishow 1p TF<br>Bogotalishow 1p mat teststations<br>Bogotalishow 1p mat teststations<br>Doposalishow 1p mat teststations<br>Doposalishow 1p mat teststations<br>Doposalishow 1p mat teststations<br>Doposalishow 1p to 17, 200 (:240 172, 29, 1, 2:44 200, 17, 200, 0:240<br>1mp 209, 17, 200 (:240 172, 29, 1, 2:240 200, 17, 200, 0:240<br>1mp 209, 17, 200 (:240 172, 29, 1, 2:240 200, 17, 200, 0:240<br>1mp 200, 17, 200 (:240 172, 29, 1, 2:240 200, 17, 200, 0:240<br>1mp 200, 17, 200 (:240 172, 29, 1, 2:240 200, 17, 200, 0:240<br>1mp 200, 17, 200 (:240 172, 29, 1, 2:240 200, 17, 200, 0:240<br>1mp 200, 17, 200 (:240 172, 200, 172, 200, 17 |

Fuente: propio

Se evidencia las direcciones locales entrantes y las IP públicas de salida con diferentes puertos.

Figura 27 Verificación conectividad de la NAT Bogotá desde LAN1

| C:\*ping 209.17.220.8                                         | Bogotal>en             |                |                                         |                  |
|---------------------------------------------------------------|------------------------|----------------|-----------------------------------------|------------------|
| Finging 209.17,220.5 with 32 bytes of date:                   | Passoord:              |                |                                         |                  |
| 양 양 전 산 2월 1일 2월 2일 2월 2일 2일 2일 2일 2일 2일 2일 2일 2일 2일 2일 2일 2일 | Rogozal#show ip nat to |                |                                         |                  |
| Deply from 279.37.220.8: bytes=02 time=0es TT1=263            | Bogotalfahow ip mat to | ranglations    |                                         |                  |
| Reply from 259,17,220,5; hytes=52 time=1ms TTL=253            | Fro Inside globel      | Inside local   | Outside local                           | Outside global   |
| Reply from 209,17,220.5; bytes=32 time=2mg TTL=253            | icsp 200.17.220.6:163  | 172.39.0.5:163 | 209.17.220.5:168                        | 200.17.220.5:143 |
| Reply from 209.17.220.6/ bytes-32 time-des TTL-165            | imp 100.17.110.6:164   | 172.29.0.3:164 | 200.17.220.1:164                        | 200.17.220.9:164 |
|                                                               | icmp 209.17.220.4:165  | 172.29.0.5:165 | 209.17.220.5:165                        | 209.17.210.8:165 |
| Fing statistics for 209.17.220.5                              | imp 209.17.220.6:166   | 172.20.0.2:166 | 205.17.220.5:166                        | 100.17.210.6:166 |
| Packets: Sent = 4, Received = 4, Lost = 0 (0% loss),          | icmp 205.17.220.6:167  | 172.29.0.2:167 | 209.17.220.5-167                        | 205.17.220.5:167 |
| approximate yound trip times in milli-seconds:                | icmp 205.17.220.6:168  | 172.29.0.2:168 | 209.17.220.5:168                        | 209.17,220,5-148 |
| Minimum = 2mm, Maximum = Amm, Average = 2mm                   | 1cmg 209.17.220.6:169  | 172.29.0.1:165 | 205.17.220.5:165                        | 109.17.220.5:149 |
|                                                               | Deprt434               |                |                                         | hitse an         |
|                                                               |                        |                | 10 A 10 A 10 A 10 A 10 A 10 A 10 A 10 A | Sid Diale        |

## Fuente: propio

Figura 28 Verificación traducción NAT desde LAN 2

| C:\59Liq 208.13.120.1                                                                                                    | Madelinitahoo ip nam ta                                                                                                    |
|----------------------------------------------------------------------------------------------------|----------------------------------------------------------------------------------------------------|
| Singing 205.17.220.1 with 37 bytes of date:                                                                                                    | Nedellnifehow ip net translations                                                                                                    |
| Smply from 208.17.220.11 Sytem-97 Lime-Jam TTL-953<br>Smply from 208.17.220.11 Sytem-92 Lime-Jam TTL-953<br>Smply from 205.17.220.11 Sytem-92 Lime-Smp TTL-953<br>Smply from 203.17.220.11 Sytem-93 Lime-Smp TTL-953 | Newsilations         Terministions           Ten         Initializational         Tension gineal         Outside level         Outside level           dramp 200 17 220.2:248         172 28 4.173 248         200 17 220 1248         202 1220 1248           lamp 201 17 220.2:248         172 29 4.173 248         200 17 220 1220 1220         202 12 20 1248           lamp 201 17 220.2:248         172 29 4.173 248         200 17 220 1220 1220         202 17 220 1248           lamp 201 17 220.2:240         173 .244         205 17 .220 1230         203 17 .220 1230 |
| Ping statistics for 205 17,220.1:<br>Packets: Sent = 5, Paceived = 4, Lost = 0 (04 Loss),<br>Approximate round trip times in milli-meconits:                                                                         | aeee 200 17.220.2.261 172.29.4.178.261 230.17.220.1.261 238.17.220.5.281<br>Medallnif                                                                                                    |

Fuente: propio

Figura 29 Verificación NAT desde LAN 1

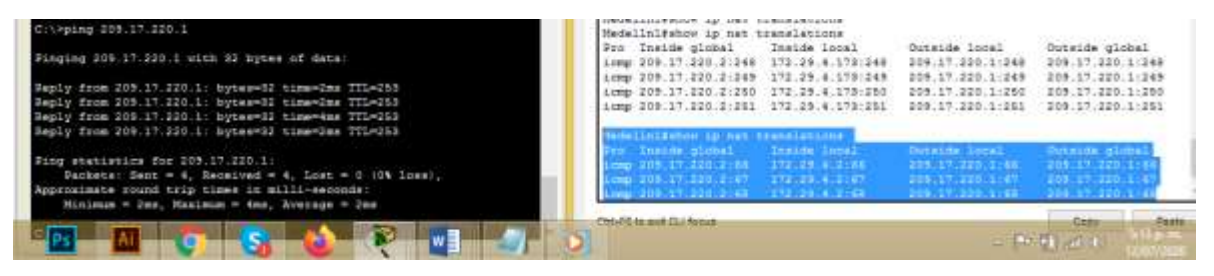

## Fuente: propio

Una vez verificada la conectividad se realizan pruebas, evidenciando el adecuado funcionamiento de comunicación de dos redes Bogotá y Medellín, con traducción de PAT y con servicio de DHCP en las redes LAN.

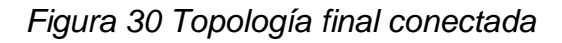

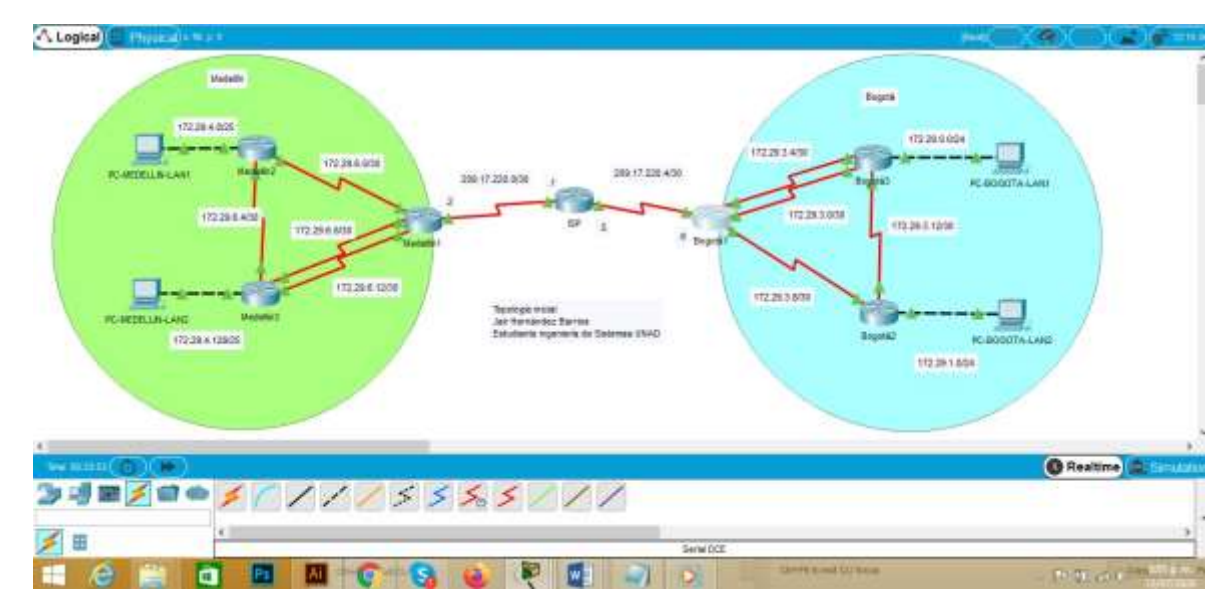

Enlaces a escenarios virtuales realizados en Packet Tracer

# Escenario 1:

https://drive.google.com/file/d/1k5cwnL44L9wZYbVuGIn2bPgasOwm0gTd/view?u sp=sharing

# Escenario 2:

https://drive.google.com/file/d/1A9SmcghZTruzUjsinK1KNENalo-f-SWQ/view?usp=sharing

### CONCLUSIONES

Se adquieren conocimientos específicos para la comunicación entre dispositivos aplicando reglas o parámetros de comunicación como es el caso de vlans, con puertos específicos autorizados, listas de redes permitidas.

Es importante resaltar la traducción de direcciones IP privadas a IP comerciales o públicas autorizadas como medida de protección de la información como buena práctica de las organizaciones en telecomunicaciones o administradores de la red.

La formulación de estrategias para usar menos direcciones IPv4 ha permitido avanzar en métodos como la traducción de direcciones privadas a una IP con múltiples puertos de comunicación como es el caso de PAT.

El dominio en el acceso a los diferentes dispositivos de configuración de red es hoy en día clave en la protección de datos, para lo cual existes grupos y organizaciones dedicadas a establecer vulnerabilidades tales como red team, blue team, centros de incidentes de seguridad entre otros.

El aplicar adecuadamente los conceptos y protocolos en las redes permite reducir el riesgo de pérdida de información así como optimiza el flujo de información en las organizaciones.

La adecuada aplicación de las normas técnicas de redes y eléctricas permite el rendimiento adecuado de los centros de datos, configuraciones y equipos en la red.

### BIBLIOGRAFÍA

Temática: Configuración de un sistema operativo de red CISCO. (2019). Configuración de un sistema operativo de red. Fundamentos de Networking. Recuperado de: <u>https://static-course-</u> <u>assets.s3.amazonaws.com/ITN6/es/index.html#2</u>

Temática: Exploración de la red CISCO. (2019). Exploración de la red. Fundamentos de Networking. Recuperado de: <u>https://static-course-</u> <u>assets.s3.amazonaws.com/ITN6/es/index.html#1</u>

Temática: Direccionamiento IP CISCO. (2019). Direccionamiento IP. Fundamentos de Networking. Recuperado de: <u>https://static-course-</u> <u>assets.s3.amazonaws.com/ITN6/es/index.html#7</u>

Temática: División de redes IP en subredes CISCO. (2019). División de redesIP en subredes. Fundamentos de Networking. Recuperado de: <u>https://static-course-</u> <u>assets.s3.amazonaws.com/ITN6/es/index.html#8</u>

Temática: División de redes IP en subredes CISCO CCNA2. (2019). División de redesIP en subredes. Fundamentos de Networking. Recuperado de: <u>https://static-course-</u> <u>assets.s3.amazonaws.com/ITN6/es/index.html#8</u>

Vesga, J. (2014). Diseño y configuración de redes con Packet Tracer [OVA]. Recuperado de <u>https://1drv.ms/u/s!AmIJYei-NT1IhgCT9VCtl\_pLtPD9</u>

Vesga, J. (2019). Introducción al Laboratorio Remoto SmartLab [OVI]. Recuperado de http://hdl.handle.net/10596/24167